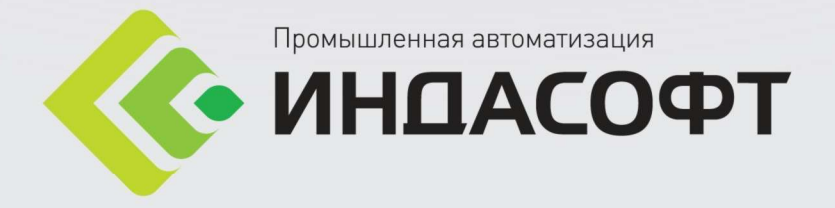

# Руководство администратора Инструкция по установке

I-DS

## Содержание

| Вв | ведение                                          | 3                     |
|----|--------------------------------------------------|-----------------------|
| 1. | Установка и конфигурирование Postgre SQL         | 3                     |
|    | 1.1. Предварительная подготовка перед установкой | 3                     |
|    | 1.2. Установка Postgre SQL                       | 4                     |
|    | 1.3. Конфигурирование Postgre SQL                | 6                     |
| 2. | Создание и перенос БД                            | 8                     |
|    | 2.1. Создание SQL БД                             | 8                     |
|    | 2.1.1. Перенос файлов в систему Astra Linux      | 17                    |
| 3. | Установка I-DS                                   | 20                    |
|    | 3.1. Подготовка сервера к установке сервисов     | 20                    |
|    | 3.2. Установка I-DS/P                            |                       |
|    | 3.2.1. Установка ЕС клиента                      |                       |
|    | 3.3. Установка I-DS/RO                           |                       |
|    | 3.4. Установка Cassandra                         |                       |
|    | 3.5. Установка Redis                             |                       |
|    | 3.6. Установка TSDB                              | 41                    |
|    | 3.6.1. Установка I-DS/OPCUA-INT                  | 43                    |
|    | 3.7. Установка I-DS/CENG                         | 44                    |
| Гл | <b>тоссарий</b> Ошибка! За                       | кладка не определена. |

## Введение

## 1. Установка и конфигурирование Postgre SQL

## 1.1. Предварительная подготовка перед установкой

На устройствах с OC Windows можно открыть cmd.exe и через команду ssh login@ip\_of\_server подключиться к удаленному серверу Linux. Для работы внутри терминала (командной строки) **OC Astra Linux** требуется получить логин и пароль пользователя, созданного внутри операционной системы.

В случае работы с операционной системой с помощью удаленного доступа по **SSH** (Secure Shell) необходимо знать IP-адрес администрируемой машины.

Проверка SSH осуществляется командой:

ssh

Если в качетве ответа на команду выведено окно с опциями программы, то нет необходимости в установке SSH, Рис. 1.1.

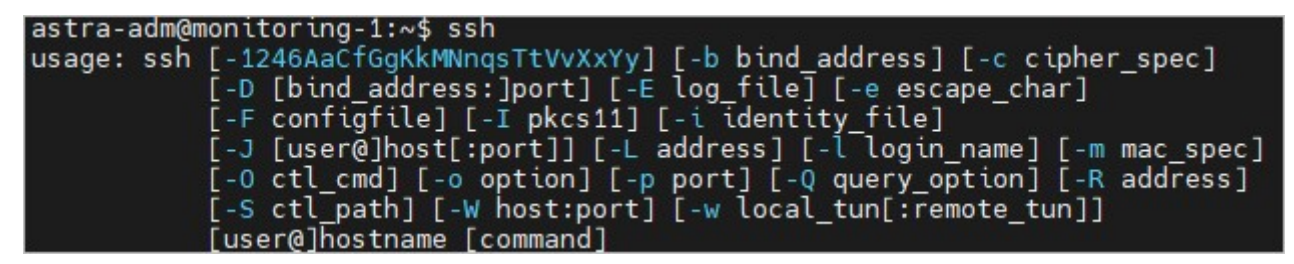

Рис. 1.1 Окно с опциями команды SHH

В случае возникновения надписи SSH: команда не найдена, Рис. 1.2, требуется установить SSH.

| admini | istrator@astr | a-v | /m:~/Desktop/Client\$ | ssh |
|--------|---------------|-----|-----------------------|-----|
| bash:  | ssh:команда   | не  | найдена               |     |

#### Рис. 1.2 SSH: команда не найдена

#### Установка SSH:

Для установки SSH нужно выполнить команду и дождаться завершения установки:

sudo apt-get install ssh

Получение ір адреса компьютера, на котором запущен Astra Linux осуществляется с помощью команды, Рис. 1.3:

sudo ifconifg

administrator@astra-vm:~/Desktop/Client\$ sudo ifconfig eth0: flags=4163<UP.RRNADCAST,RUNNING,MULTICAST> mtu 1500 inet 000.00.00.000 netmask 255.255.240.0 broadcast inet6 fe80::84e8:238c:c5d9:c235 prefixlen 64 scopeid 0x20<link> ether 00:15:5d:28:75:00 txqueuelen 1000 (Ethernet) RX packets 160095 bytes 587554173 (560.3 MiB) RX errors 0 dropped 0 overruns 0 frame 0 TX packets 131216 bytes 17621609 (16.8 MiB) TX errors 0 dropped 0 overruns 0 carrier 0 collisions 0 lo: flags=73<UP,LOOPBACK,RUNNING> mtu 65536 inet 127.0.0.1 netmask 255.0.0.0 inet6 ::1 prefixlen 128 scopeid 0x10<host> loop txqueuelen 1000 (Local Loopback) RX packets 109 bytes 7429 (7.2 KiB) RX errors 0 dropped 0 overruns 0 frame 0 TX packets 109 bytes 7429 (7.2 KiB) TX errors 0 dropped 0 overruns 0 carrier 0 collisions 0

#### Рис. 1.3 Получение ір-адреса

В качестве программы для исполнения команд по **SSH** предлагается использовать программу **ConEmu**. Её следует предварительно скачать, установить, запустить, открыть новую вкладку и осуществить ввод команды **ssh someUserName@000.000.000.000**, где **someUserName** - предоставленное имя пользователя Astra Linux, **000.000.000.000** - IP-адрес администрируемой машины. После чего необходимо согласиться со всеми требованиями программы и ввести пароль пользователя **someUserName**. Последующий режим работы будет полностью совпадать с работой в реальном терминале операционной системы.

Программы, используемые во время установки:

- **sudo** представляет возможность пользователям выполнять команды от имени суперпользователя **root**;
- **nano** текстовый редактор внутри операционной системы.

**Обратите внимание!** Должен быть предустановлен в администрируемой операционной системе. Для того, чтобы сохранить изменения нужно нажать Ctrl + O (), для того чтобы выйти из программы нужно нажать Ctrl + X. Внизу программы отображены сочетания и их действий ^ - означает, что буква сочетается с Ctrl;

- apt средство управления пакетами в операционной системе;
- systemctl средство мониторинга взаимодействия с процессами;
- cat позволяет осуществить вывод содержимого файла в окно терминала.

## 1.2. Установка Postgre SQL

Перед началом работы необходимо войти в операционную систему, используя учётную запись администратора. Осуществив вход в операционную систему, требуется отредактировать файлы, хранящие списки репозиториев, доступных для использования в качестве источников устанавливаемого ПО – пакетов программного обеспечения, предназначенного для установки.

Открытие текстового редактора осуществляется путем передачи команды пути к файлу в терминале:

sudo nano /etc/apt/sources.list

Обратите внимание! Очень важно не пропускать пробелы, так как команда в таком случае может быть не распознана.

#### В файл sources.list необходимо внести записи адресов репозиториев:

• deb <u>https://download.astralinux.ru/astra/stable/orel/repository/</u> orel main contrib non-free. Репозиторий присутствует по умолчанию в установленной операционной системе Astra Linux:

- deb [trusted=yes] <u>http://deb.debian.org/debian</u> oldstable main contrib non-free. Репозиторий используется для подстраховки в поиске пакетов;
- deb [trusted=yes] <u>http://security.debian.org/debian-security</u> stretch/updates main.
   Репозиторий предназначен для обнаружения пакета libicu57, требующегося для установки пакетов из числа PostgreSQL;
- deb [trusted=yes] <u>http://ports.ubuntu.com/ubuntu-ports</u> focal main. Репозиторий предназначен для обнаружения пакета libpq5, требующегося для установки пакетов из числа PostgreSQL;
- deb [trusted=yes] <u>http://ports.ubuntu.com/ubuntu-ports</u> focal-updates main. Репозиторий предназначен для обнаружения пакета libpq5, требующегося для установки пакетов из числа PostgreSQL.

**Обратите внимание!** Следует внимательно просмотреть список уже имеющихся в файле репозиториев, удалить дублирование и избегать избыточности содержимого файла.

Параметр [trusted=yes] позволяет системе не проверять подписи репозиториев. В противном случае требуется использование специальных ключей проверки подписей.

Ключи в конце каждой строки, добавленные через пробел (например **focal main**), определяют специфичность версий пакетов, хранящихся в репозиториях. Комбинация подобрана таким образом, чтобы гарантировано найти пакеты, требующиеся для установки целевой версии **PostgreSQL**.

Репозиторий с пакетами SQL необходимо добавить отдельными отдельным файлом **pgdg.list** в специально предназначенную для них директорию - /etc/apt/sources.list.d. Для этого выполняем команду:

sudo sh -c 'echo "deb [trusted=yes] <u>http://apt.postgresql.org/pub/repos/apt</u> stretch-pgdg main"
 /etc/apt/sources.list.d/pgdg.list'

**Обратите внимание!** Важно указать директиву для данного репозитория [trusted=yes]. Нужно убедиться, что пакеты apt-transport-https и ca-certificates, и curl, обеспечивающие возможность загрузки пакетов из репозиториев по защищенному протоколу HTTPS, установлены.

- sudo dpkg -1 | grep apt-transport-https проверяет наличие среди установленных пакетов пакета с именем apt-transport-https. В случае, если пакет уже уставлен на машину, то система отобразит информацию о нём. Попытка повторной установки пакета к негативным последствиям не приводит.
- sudo dpkg -1 | grep ca-certificates проверяет наличие среди установленных пакетов пакета с именем grep ca-certificates.

В случае выявления нехватки установленного пакета, например с именем **curl**, путем отсутствия названия пакета при выводе, его следует установить.

Установка осуществляется с помощью обновления пакетов:

- sudo apt update;
- sudo apt install apt-transport-https ca-certificates curl.

Указав все репозитории в соответствующих файлах, команда **sudo apt update**, может выводить длинный список пакетов и длинный лог. В некоторых строках вывода будет фигурировать слово «Ошибка», не препятствующая дальнейшей работе, это скорее предупреждение о том, что ключи не могут быть проверены, так как отключена данная проверка через инструкцию [trusted=yes] в ряде репозиториев, добавленных в начале.

**Обратите внимание!** Будет запрошено подтверждение выполняемых действий «**Хотите продолжить?**», тогда необходимо ввести букву "Д" кириллицей, иногда требуется ввести английскую Y, в случае возникновения ошибки: "Аварийное завершение".

С завершением установки пакетов заканчивается подготовка.

Загрузка в систему ключа репозитория **PostgreSQL** происходит с помощью программы **curl**. Данный ключ потребуется для скачивания с репозитория пакета СУБД. Ключ – k приказывает системе не осуществлять проверку периода истечения данного ключа, который следует указать обязательно. Выполнив данную операцию и осуществив вывод указанного периода, можно говорить о том, что загрузка ключа произведена успешна.

curl -k https://www.postgresql.org/media/keys/ACCC4CF8.asc | sudo apt-key add -

Для того, чтобы подтянуть пакеты **PostgreSQL**, необходимо повторить процесс обновления пакетов после установки ключа с помощью команды **sudo apt update**.

Выполнив вышеописанные действия, в кэше пакетов системы появится большое количество пакетов. Среди них нужно найти и установить только те версии пакетов, указанные ниже.

Базовые пакеты – это пакеты, от которых зависит последующее ПО.

При установке вспомогательных пакетов, описанных ниже, необходимо строго указать их версии, среди тех, что доступны и отображены на экране.

Выполнением команды **sudo apt update** осуществляется проверка доступности вариантов. Из появившегося на экране многообразия важно указать здесь и далее следующие необходимые **версии пакетов**.

**Обратите внимание!** Установка выполнена на примере 14 версии, важно использовать актуальную на текущий момент версию пакетов.

- sudo apt install libpq5=14.0-1.pgdg90+1;
- sudo apt install libicu57=57.1-6+deb9u5;
- sudo apt install postgresql-client-14;
- sudo apt install postgresql-client-common=231.pgdg90+1;

**Обратите внимание!** В случае, если будет запрошено подтверждение выполняемых действий «Хотите продолжить?», необходимо ввести букву "Д" кириллицей.

- sudo apt install postgresql-common=231.pgdg90+1;
- sudo apt install postgresql-14.

Завершив процесс установки и выбора версий важно проверить корректность установки пакетов с помощью команд:

- dpkg -1 | grep libpq5;
- dpkg -1 | grep libicu57;
- dpkg -1 | grep postgresql-client-14. Используется для проверки следующих установочных пакетов: postgresql-client-14, postgresql-client-common, postgresql-common, postgresql-14.

**Проверка состояния процесса** после установки осуществляется путем ввода команды sudo systemctl status postgresql, где в графе Active должна быть запись active.

**Проверка наличия пользователя Postgres**, от лица которого будут производиться действия с СУБД. Этот пользователь автоматически добавляется в систему во время процесса установки. Для вывода содержимого файла с записями следует ввести команду **sudo cat /etc/passwd**.

Обратите внимание! Процесс будет перезапускаться самостоятельно при перезапуске системы (sudo reboot).

## 1.3. Конфигурирование Postgre SQL

Настройка поведения **PostgreSQL** осуществляется при помощи редактирования файлов настроек, либо задания переменных окружения.

Предлагается использовать настройку в файле – строку в виде **key=value**. Если **value** имеет сложную структуру символов или содержит спецсимволы, то необходимо использовать одинарные кавычки.

Для уточнения места расположения файлов настроек PostgreSQL необходимо выполнить команду:

sudo -u postgres psql -c 'SHOW config\_file'

В ответе, после прерывистой черты, отобразится директория /etc/postgresql/14/main, в которой расположен файл детальной настройки поведения система управления базами данных (далее СУБД): postgresql.conf. В этой же директории располагается файл на pg\_hba.conf, предназначенный для определения режима аутентификации.

Особые команды, используемые во время конфигурирования:

 sudo предоставляет возможность пользователям выполнять команды от имени суперпользователя root;

- nano простой текстовый редактор внутри операционной системы. Должен быть предустановлен в администрируемой операционной системе. Для того, чтобы сохранить изменения нужно нажать Ctrl + O, для того, чтобы выйти из программы нужно нажать Ctrl + X. Внизу программы отображены сочетания и их действий ^ - означает, что буква сочетается с Ctrl;
- systemctl средство мониторинга и взаимодействия с процессами;
- psql утилита для взаимодействия с сервером PostgreSQL;

Специфический режим аутентификации настраивается в конфигурационном файле СУБД **PostgreSQL pg\_hba.conf**.

Наиболее безопасным режимом передачи пароля является **scram-sha-256**. Данное значение используется по умолчанию в предустановленном и преднастроенном **pg\_hba.conf**. Требуется добавить в файл **pg\_hba.conf** строку:

host all all 0.0.0/0 scram-sha-256

Данная строка будет позволять всем пользователям, существующим в СУБД, со всех со всех сторонних IP-адресов соединяться со всеми базами данных, существующими в СУБД, указывая пароль.

Вместе с методом scram-sha-256 выполняется аутентификация SCRAM-SHA-256. Она производится по схеме вызов-ответ, которая предотвращает перехват паролей через недоверенные соединения и поддерживает хранение паролей на сервере в виде криптографического хеша, что считается безопасным. Это наиболее безопасный из существующих на данный момент методов. При штатной установке **PostgreSQL** из репозитория **Astra Linux** вместо **scram-sha-256** используется **md5**, которая тоже может быть безопасно использована.

#### Установка пароля пользователя Postgres:

Для того, чтобы задать пароль для пользователя Postgres, необходимо переключиться на пользователя Postgres с текущего пользователя и выполнить команду:

#### sudo su - postgres

После выполнения команды терминал приглашает пользователя осуществить ввод команд от имени **postgres**. Обращение к утилите **psql** реализуется путем выполнения ввода команды **psql**. Теперь стала доступна возможность обращения к утилите с командами.

Затем следует выполнить команду, позволяющую перейти к управлению паролем \password. Следующим шагом будет ввод пароля пользователя и его подтверждение с помощью повторного ввода, нажатие на кнопку Enter необходимо для применения указанного пароля пользователя.

В случае успешного окончания смены пароля утилита не выдает никакой специальной информации и настройка считается завершенной. Если были введены несовпадающие пароли, то будет выведено сообщение «Пароли не совпадают».

Для выхода из режима **psql** необходимо набрать **\q**. Возвращение к режиму администратора операционной системы происходит с помощью ввода **exit**.

#### Тонкая настройка СУБД

Редактирование файлов конфигурации осуществляется под системным пользователем.

Настройки считываются при старте сервера. Важно отметить, что внесение исправлений в данные файлы, не приводит к мгновенному вступлению в силу этих изменений. Для этого потребуется либо перезапуск процесса СУБД **PostgresSQL**, либо его уведомление штатным инструментом из его комплекта. Команда **pg\_ctl reload** – штатное средство. Перезапуск процесса осуществляется с помощью команды:

sudo systemctl restart postgresql

Обратите внимание! Вместо restart могут использоваться такие команды как start, stop.

Настройка доступа к базе данных по сети и установка максимального количества подключений к базе данных осуществляется в файле **postgresql.conf**, находящемуся в директории /etc/postgresql/14/main.

Для этого следует открыть этот файл в текстовом редакторе командой **sudo nano** (сохранение изменений осуществляется нажатием Ctrl + O, выход из программы осуществляется нажатием Ctrl + X).

Предоставление доступа к СУБД по сети происходит путем внесения в файл пары ключ-значение **listen\_addresses = '\*'**. Затем нужно внесите указанную настройку в новую строку файлы.

**Обратите внимание!** В данном пункте описаны необходимые настройки, которые следует добавить вручную, если их нет, а если есть, то нужно проверить корректность параметров.

Настройка максимального количества подключений max\_connections = 200.

Есть возможность вывода полного списка настроек, используемых **PostgreSQL**, следующей последовательностью команд: **sudo su – postgres, psql, SHOW ALL**. Для выхода нужно набрать **q**.

Важно понимать, что если не все настройки указаны файле настроек или их параметры не устраивают пользователя, можно уточнения вынести новой строкой в файл, например: **timezone = 'Europe/Moscow'**.

Вступление изменений в силу осуществляется путем перезапуска процесса postgresql:

#### sudo systemctl restart postgresql

Для того, чтобы убедиться, в том, что процесс активен можно воспользоваться командой (в строке Active должно быть написано active):

sudo systemctl status postgresql

## 2. Создание и перенос БД

## 2.1. Создание SQL БД

Данный пункт является обязательным при переносе системы с других серверов. Для конфигурирования новой системы ПО Индасофт при первом запуске будут созданы БД ISP, I-DS/RO, TSDB.

Процесс размещения данных в **PostgreSQL** может быть осуществлен разными способами:

- восстановление файлов бэкапов;
- восстановление файлов бэкапов скриптов sql;
- копирование файлов развернутой базы данных из папки источника в папку место назначения.

#### Восстановление файлов-бэкапов.

Для упрощения копирования файлов с OC Windows в OC Astra Linux можно воспользоваться программой WinSCP, позволяющей осуществлять взаимодействие между операционными системами по SSH.

#### Установка подключения в программе WinSCP

Программа должна быть установлена на компьютер, Рис. 2.1.

| Все Приложения Документы Интернет       | Другие ▼ 🔗 …                          |
|-----------------------------------------|---------------------------------------|
| Лучшее соответствие                     |                                       |
| WinSCP<br>Приложение                    |                                       |
| Приложения                              | WinSCP                                |
| ♦ WinSCP-5.19.2-Setup.exe               | Приложение                            |
| Поиск в Интернете                       |                                       |
| 𝒫 winscp - См. результаты в Интернете ➤ | 🗂 Открыть                             |
|                                         | · · · · · · · · · · · · · · · · · · · |
|                                         | Недавние подключения                  |
|                                         |                                       |
|                                         |                                       |
|                                         |                                       |
|                                         |                                       |
|                                         |                                       |
|                                         |                                       |
|                                         |                                       |
| ⊘ winscp                                |                                       |
|                                         |                                       |

#### Рис. 2.1 Приложение WinSCP

После запуска откроется главное окно программы, Рис. 2.2.

| WinSCP                    |           |                                                                                                    |                                                                                                    | - 0                 | × |
|---------------------------|-----------|----------------------------------------------------------------------------------------------------|----------------------------------------------------------------------------------------------------|---------------------|---|
| Локально Выбор Файлы      | Команды   | Соединение Параметры Сервер Справка                                                                             |                                                                                                    |                     |   |
| 🔛 📰 🚔 Синхронизирс        | вать      | P 🔯 🏟 🍘 Очередь 🔹 Настройки г                                                                                   | передачи По умолчанию 🔹 🧬 🗸                                                                                                    |                     |   |
| 🚅 Новое соединение        |           |                                                                                                    |                                                                                                    |                     |   |
| 🏪 С: Локальный ді 🝷 🚰     | • 🔽 • 🛛 🔶 | 🗈 🖾 🏠 🔁 🗞                                                                                                    |                                                                                                    | 🏠 🤁 🔯 Найти файлы 🔁 |   |
| 🛙 🎲 Отправить 👻 📝 Пра     | вить - 🗙  | 🚰 Вход                                                                                                    | – 🗆 X                                                                                                    | а 💾 Новый - 🕂 🕂 🗸   |   |
| C:\Tfs\Git\NoWcf\BIN_IIS\ |           |                                                                                                    |                                                                                                    |                     |   |
| Имя<br><br>Client         | Размер    | № Новое подключение           Инструменты         Управление           Показывать диалог входа при запуске и ко | Соединение Протокол передачи: SFTP Иня доста: Dopr: 22  Иня пользователя: Пардль: Сохранить Ф Ещё Ф Закрыть Справка гда последняя сессия закрыта | Размер Изменено     |   |
|                           |           |                                                                                                    | (                                                                                                    |                     | > |
| 0 В из 499 МВ в 0 из 12   |           |                                                                                                    |                                                                                                    |                     |   |
| пе соединено.             |           |                                                                                                    |                                                                                                    |                     |   |

Рис. 2.2 Главное окно программы WinSPC

Затем следует выбрать **Новое подключение**, задать **Имя хоста**, **Имя пользователя**, **Пароль**, нажать на кнопку **Сохранить**, Рис. 2.3.

| Ба Вход                                                              | - 🗆 X           |
|----------------------------------------------------------------------|-----------------|
| Соединение<br>Протокол передачи:<br>SFTP V                           |                 |
| Имя <u>х</u> оста:<br>000.00.000                                     | ⊡орт:           |
| <u>И</u> мя пользователя:<br>administrator                           | Пароль:         |
| <u>С</u> охранить                                                    | Ещё  ▼          |
|                                                                      |                 |
|                                                                      |                 |
| Инструменты 🔻 Управление 🔻 🕄 Войти 🔻                                 | Закрыть Справка |
| Показывать диалог входа при запуске и когда последняя сессия закрыта |                 |

#### Рис. 2.3 Создание нового подключения

Затем появится окно Сохранить как новое подключение нужно нажать ОК, Рис. 2.4.

| Сохранить как новое подключение     | ?    | ×    |
|-------------------------------------|------|------|
| Название подключения:               |      |      |
| administrator@000.00.00.000         |      |      |
| Папка подключений                   |      |      |
| <het></het>                         |      | ~    |
| Запомнить пароль (не рекомендуется) |      |      |
| Создать ярлык на «Рабочем столе»    |      |      |
| ОК Отмена                           | Спра | авка |

#### Рис. 2.4 Сохранить как новое подключение

В результате проделанной работы подключение отобразится в списке подключений, затем нужно выбрать подключение и нажать на кнопку **Войти**, Рис. 2.5. Системой будет запрошен пароль, Рис. 2.6.

| San Вход                                    | — — Х                            |
|---------------------------------------------|----------------------------------|
| administrator@000.00.000                    | Протокол передачи:<br>SFTP       |
|                                             | Имя <u>х</u> оста: <u>П</u> орт: |
|                                             | 000.00.000 00                    |
|                                             | Имя пользователя: Пароль:        |
|                                             | administrator                    |
|                                             | Изменить Ещё 💌                   |
|                                             |                                  |
|                                             |                                  |
|                                             |                                  |
|                                             |                                  |
|                                             |                                  |
| Инструменты 🔻 Управление 🔻                  | Войти  Закрыть Справка           |
| 🗹 Показывать диалог входа при запуске и ког | да последняя сессия закрыта      |

Рис. 2.5 Окно Вход

| Введит | е пароль - administrator@ 000.00.00.000     | × |  |  |  |  |  |  |  |  |
|--------|---------------------------------------------|---|--|--|--|--|--|--|--|--|
|        | Ищу сервер                                  |   |  |  |  |  |  |  |  |  |
|        | Соединяюсь с сервером                       |   |  |  |  |  |  |  |  |  |
| -      | Аутентификация                              |   |  |  |  |  |  |  |  |  |
|        | Использую имя пользователя "administrator". |   |  |  |  |  |  |  |  |  |
|        |                                             |   |  |  |  |  |  |  |  |  |
|        |                                             |   |  |  |  |  |  |  |  |  |
|        |                                             |   |  |  |  |  |  |  |  |  |
|        |                                             |   |  |  |  |  |  |  |  |  |
|        |                                             |   |  |  |  |  |  |  |  |  |
| Пароль | :                                           |   |  |  |  |  |  |  |  |  |
| •••••  | ••••                                        |   |  |  |  |  |  |  |  |  |
|        | ОК Отмена Справка                           | 9 |  |  |  |  |  |  |  |  |

Рис. 2.6 Окно ввода пароля

Завершив процесс авторизации, откроется главное окно программы, Рис. 2.7. В левой панели необходимо перейти в папку с клиентом, а в правой перейти в папку Desktop, открыть её. Затем следует перейти курсором в папку Client и нажать кнопку F5 для копирования файлов клиента, в диалоговом окне **Отправить** нажать на кнопку **OK**, Рис. 2.8.

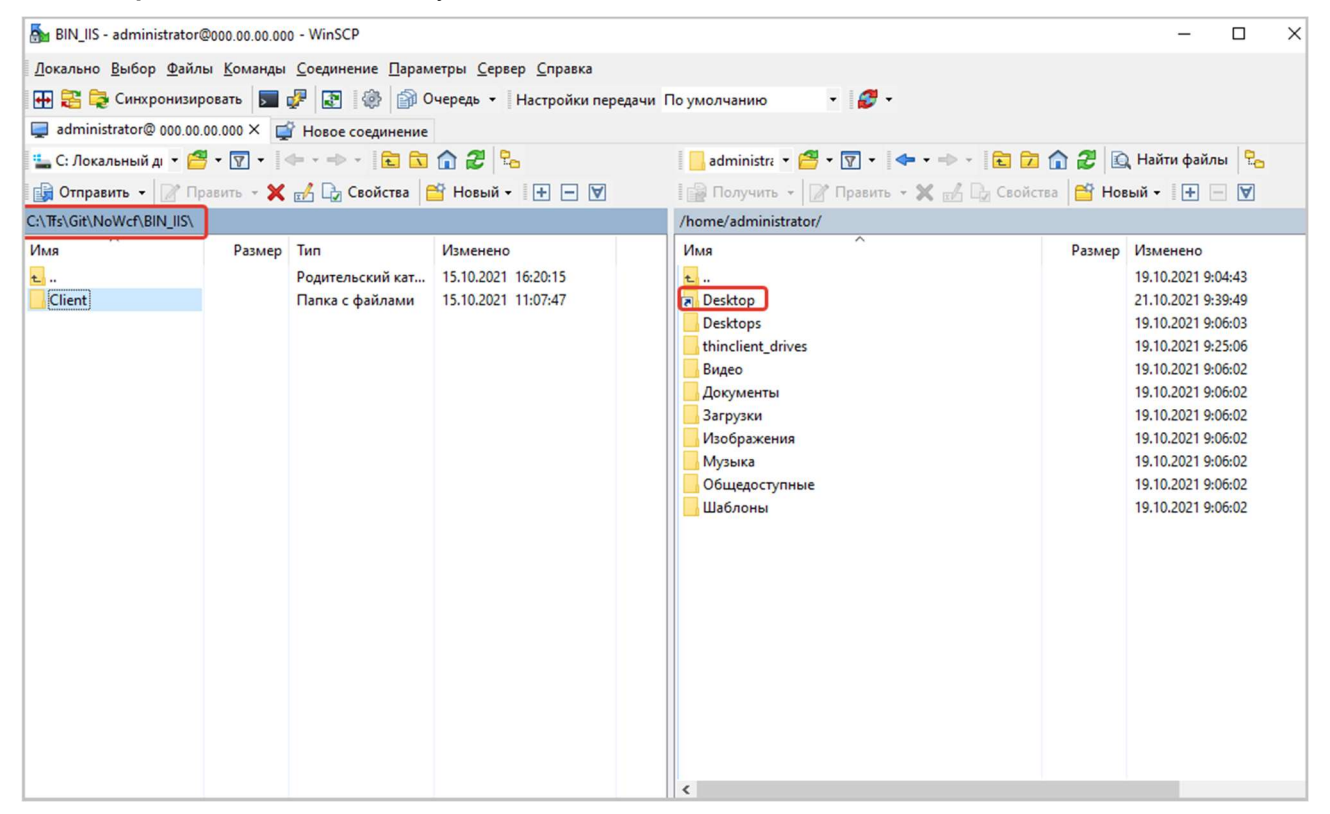

Рис. 2.7 Главное окно программы

| BIN_IIS - administrator                     | r@000.00.00.00     | 0 - WinSCP       |                                     |                                        |             | - 🗆 X              |
|---------------------------------------------|--------------------|------------------|-------------------------------------|----------------------------------------|-------------|--------------------|
| <u>Л</u> окально <u>В</u> ыбор <u>Ф</u> ай. | лы <u>К</u> оманды | Соединение Парам | етры <u>С</u> ервер <u>С</u> правка |                                        |             |                    |
| 🖶 🔁 潯 Синхронизи                            | провать 🗾          | 🦻 💽 🕼 📦 o        | чередь 👻 Настройки передач          | и По умолчанию 🔹 🥔 🗸                   |             |                    |
| 📮 administrator@ 000.0                      | 0.00.000 × 🚅       | Новое соединение |                                     |                                        |             |                    |
| 🏪 С: Локальный ді 🝷 🕻                       | 9 • 🔽 •            | + • → •   🖬 🖸    | 🔓 🎜 😪                               | 📙 Desktop1 🔹 🚰 🕶 🔽 🔹 👘 💼 🖡             | 7 🎧 🎜 🖸     | Найти файлы 🔂      |
| 📑 Отправить 👻 📝 🗆                           | Іравить - 🗙        | 🛃 🕞 Свойства 🚦   | 🖥 Новый 🗸 🕂 🗕 🕅                     | 📔 Получить - 🏼 Править - 🗙 🛃 🕞 Свој    | йства 🚰 Нов | вый - 🕂 🖃 🗹        |
| C:\Tfs\Git\NoWcf\BIN_IIS\                   |                    |                  |                                     | /home/administrator/Desktops/Desktop1/ |             |                    |
| Имя                                         | Размер             | Тип              | Изменено                            | Имя                                    | Размер      | Изменено           |
| ±                                           |                    | Родительский кат | 15.10.2021 16:20:15                 | <b>€</b>                               |             | 19.10.2021 9:06:03 |
| Client                                      |                    | Папка с файлами  | 15.10.2021 11:07:47                 | fly-help.desktop                       | 1 KB        | 19.10.2021 9:06:02 |
|                                             |                    | Отправить        |                                     | ? ×                                    | 1 KB        | 19.10.2021 9:06:02 |
|                                             |                    | От               | править файл Client в каталог на (  | сервере                                | 1 KB        | 19.10.2021 9:06:02 |
|                                             |                    | /h               | ome/administrator/Desktops/Desktop  | p1/*.* ~                               |             |                    |
|                                             |                    | Настрой          | ки передачи                         |                                        |             |                    |
|                                             |                    | режим пе         | редачи: двоичный                    |                                        |             |                    |
|                                             |                    |                  |                                     |                                        |             |                    |
|                                             |                    | ь)               |                                     |                                        |             |                    |
|                                             |                    | Настро           | йки передачи 🖛                      | ОК Отмена <u>С</u> правка              |             |                    |
|                                             |                    | Больш            | е не показывать это окно            |                                        |             |                    |
|                                             |                    |                  |                                     |                                        |             |                    |

Рис. 2.8 Копирование файлов клиента. Окно Отправить

Для упрощения выполнения команд в **OC Astra Linux** можно воспользоваться программой **CodeEmu**, позволяющей осуществлять взаимодействие между операционными системами по **SSH**.

Особые команды, используемые во время конфигурирования:

- **sudo** предоставляет возможность пользователям выполнять команды от имени суперпользователя **root**;
- chown команда для присвоения прав на использование папок и файлов;
- su смена пользователя;
- psql утилита для взаимодействия с сервером PostgreSQL;
- createdb команда для создания баз данных;
- **pg\_restore** команда для восстановления баз данных.

#### Подготовка бэкапов баз данных (БД) реализуется в два этапа:

1.с помощью программы pgAdmin необходимо соединиться со сторонним сервером баз данных;

2.создать бэкапы всех баз данных, которые требуется перенести на целевой сервер баз данных.

#### Для создания бэкапов БД требуется произвести следующие шаги:

- в программе pgAdmin необходимо создать группу серверов, Рис. 2.9;
- заполнить параметры настройки сервера, Рис. 2.10, Рис. 2.11;
- найти необходимые БД, Рис. 2.12;
- создать бэкап для каждой БД, Рис. 2.13. Окно свойств бэкапа на Рис. 2.14;
- полученный результат в указанной при создании директории, Рис. 2.15. По умолчанию ~/Documents.

| 🗣 pgAdmin 4 |      |     |                                                         |             |          |       |            |      |                |                      |                          |      |  | $\times$ |
|-------------|------|-----|---------------------------------------------------------|-------------|----------|-------|------------|------|----------------|----------------------|--------------------------|------|--|----------|
| pg Admin    | File | • • | Object 🗸                                                | Tools 🗸     | Help     | ~     |            |      |                |                      |                          |      |  |          |
| Browser     |      |     | <b>T</b>                                                | Q >_        | Dash     | board | Properties | SQL  | Statistics     | Dependencies         | Dependents               |      |  | ×        |
| > 🗏 Servers | 1    |     | Register<br>Create<br>Refresh<br>Remove S<br>Properties | Server Grou | ><br>2 > | Se    | rver Group | No 0 | dependant info | ormation is availabl | le for the selected obje | ect. |  |          |
|             |      |     |                                                         |             |          |       |            |      |                |                      |                          |      |  |          |

| E Create - Server |                                           | Z X        |
|-------------------|-------------------------------------------|------------|
| General Connec    | ction SSL SSH Tunnel Advanced             |            |
| Name              | SourcePostgre                             |            |
| Server group      | 🗟 Servers                                 | $ $ $\sim$ |
| Background        | ×                                         |            |
| Foreground        | ×                                         |            |
| Connect<br>now?   | •                                         |            |
| Comments          |                                           |            |
|                   | Указать имя                               |            |
|                   |                                           |            |
|                   |                                           |            |
| 🛕 Either Host nan | ne, Address or Service must be specified. | ×          |
| 00                | X Close 🕤 Reset                           | Save       |

Рис. 2.9 Пример создания бэкапов баз данных

Рис. 2.10 Окно Create. Имя сервера

| 🔤 Create - Server           |                               | ~ ×  |  |  |  |  |  |  |  |
|-----------------------------|-------------------------------|------|--|--|--|--|--|--|--|
| General Connec              | ction SSL SSH Tunnel Advanced |      |  |  |  |  |  |  |  |
| Host<br>name/address        | 000.00.000                    |      |  |  |  |  |  |  |  |
| Port                        | 0000                          |      |  |  |  |  |  |  |  |
| Maintenance<br>database     | postgres                      |      |  |  |  |  |  |  |  |
| Username                    | postgres                      |      |  |  |  |  |  |  |  |
| Kerberos<br>authentication? |                               |      |  |  |  |  |  |  |  |
| Password                    |                               |      |  |  |  |  |  |  |  |
| Save<br>password?           |                               |      |  |  |  |  |  |  |  |
| Role                        |                               |      |  |  |  |  |  |  |  |
| Service                     |                               |      |  |  |  |  |  |  |  |
| •                           | 🗙 Close 🕤 Reset 🖬             | Save |  |  |  |  |  |  |  |

Рис. 2.11 Окно Create. Обязательные параметры

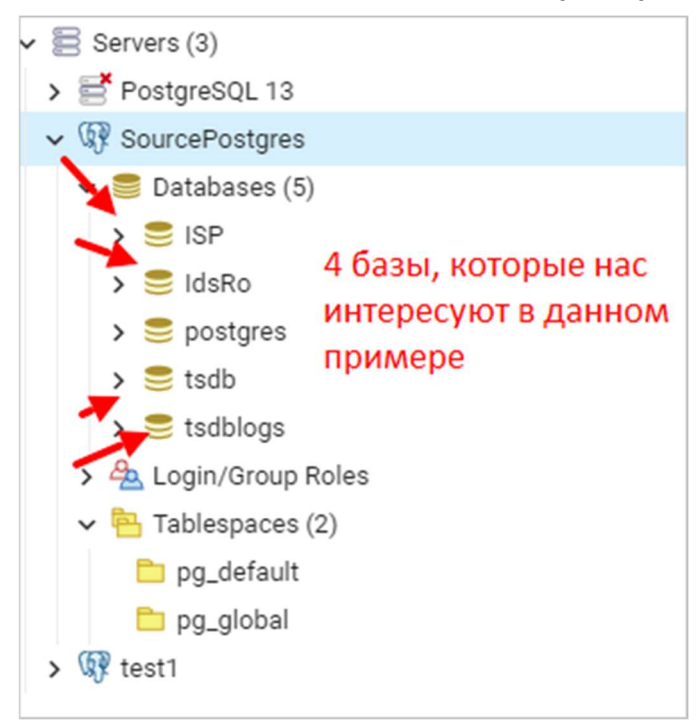

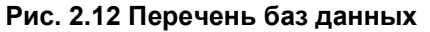

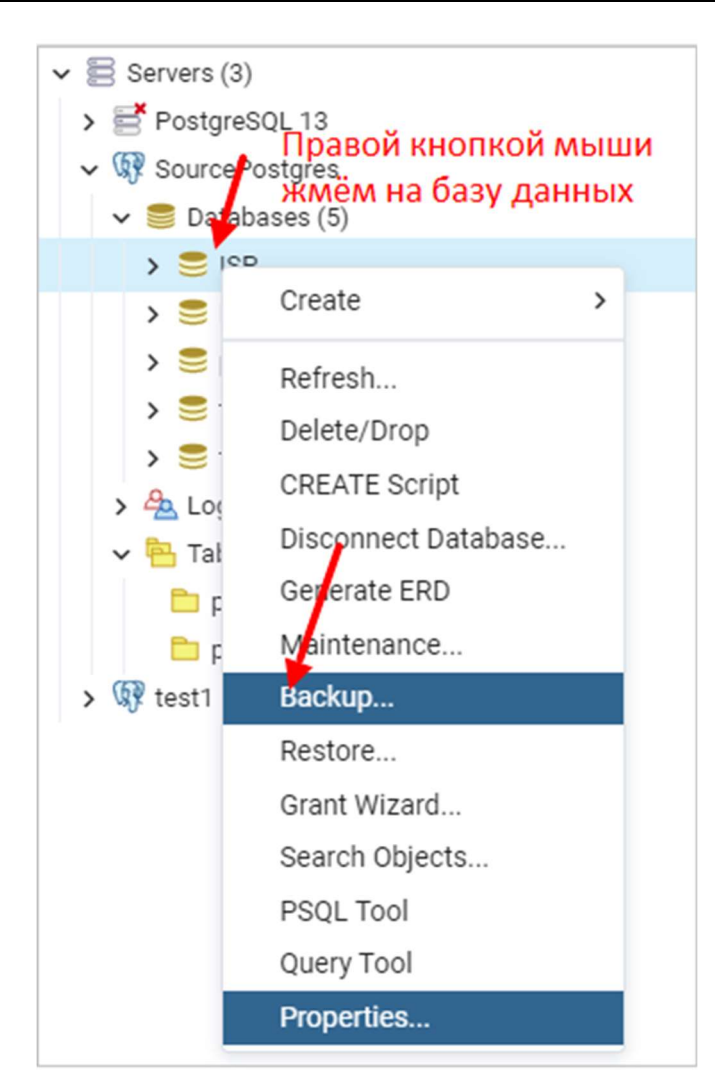

Рис. 2.13 Создание бэкапа

| Backup (Database: IS | P)         |                 |
|----------------------|------------|-----------------|
| General Dump opti    | ons        |                 |
| Filename             | ISP.dump   | •••             |
| Format               | Custom     | •               |
| Compression ratio    |            |                 |
| Encoding             | UTF8       | X v             |
| Number of jobs       |            |                 |
| Role name            | A postgres | •               |
|                      |            |                 |
| i ?                  |            | × Cancel Backup |

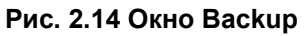

| → This PC → Documents → Dumps |       |                                                              |   |
|-------------------------------|-------|--------------------------------------------------------------|---|
| ~                             | * * * | Name<br>ISP.dump<br>tsdblogs.dump<br>tsdb.dump<br>IdsRo.dump | ^ |

Рис. 2.15 Папка с БД

## 2.1.1. Перенос файлов в систему Astra Linux

Полученные файлы необходимо перенести в файловую систему Astra Linux.

Для этого важно создать папку для обмена файлами в операционной системе **Astra Linux** от имени пользователя, логин и пароль которого был предоставлен.

**Обратите внимание!** Созданная папка принадлежит тому пользователю, который её создал. Поэтому необходимо предоставить права на эту папку пользователю-администратору, а потом и пользователю **postgres**.

Необходимо выполнить команду, где ключ -р позволяет создавать родительские папки, если такие не существуют на пути к финальной папке:

sudo mkdir -p /home/dump\_swap

Команда sudo повышает права пользователя до root, являющегося суперпользователем, поэтому папка dump\_swap создается принадлежащей пользователю root, Рис. 2.16.

| 퉒 home - sokol@ 000.00.00.000                                                                         | - WinSCP                                                        |         |                                                         | _                   |               | ×     |  |  |  |  |
|----------------------------------------------------------------------------------------------------|-----------------------------------------------------------------|---------|---------------------------------------------------------|---------------------|---------------|-------|--|--|--|--|
| Local <u>M</u> ark <u>F</u> iles <u>C</u> ommands <u>S</u> ession <u>Options R</u> emote <u>H</u> elp |                                                                 |         |                                                         |                     |               |       |  |  |  |  |
| 🖶 🔀 🔁 Synchronize 🗾 🚽                                                                                 | 🖶 🚉 📮 Synchronize 📃 🧬 👔 Queue 🗸 🛛 Transfer Settings Default 🔹 🧬 |         |                                                         |                     |               |       |  |  |  |  |
| 📮 sokol@ 000.00.000 × 📮                                                                               | astra-adm@ 000.00.00.000                                        | × 🚅 New | Session                                                 |                     |               |       |  |  |  |  |
| 🚰 • 🗑 • 🖛 • » 💼 » 📙 home 🔹 🚰 • 🗑 • 💠 • 💿 🔂 🔂 🔂 Find Files 😤                                           |                                                                 |         |                                                         |                     |               |       |  |  |  |  |
| 🙀 Upload 🔹 🧼 🔭                                                                                        | F 🔂 Download 👻 📝 Edit                                           | - 🗙 🏑 🕻 | Properties 📑 New 🗸                                      | + - 4               |               |       |  |  |  |  |
| C:\\Documents\Dumps\                                                                                  | /home/                                                          |         |                                                         |                     |               |       |  |  |  |  |
| Name<br>L<br>IdsRo.dump                                                                               | Name                                                            | Size    | Changed<br>11/8/2021 5:44:01 PM<br>11/9/2021 9:46:40 AM | Rights<br>rwxr-xr-x | Owner<br>root |       |  |  |  |  |
| ISP.dump                                                                                              | dump_swap                                                       |         | 11/10/2021 1:15:13 AM                                   | rwxr-xr-x           | root          |       |  |  |  |  |
| tsdblogs.dump                                                                                         | dbmigrate                                                       |         | Пользовател                                             | тwxr-xr-x           | ец папн       | ки    |  |  |  |  |
| < >                                                                                                   |                                                                 |         |                                                         |                     |               |       |  |  |  |  |
| 2.22 MB of 2.22 MB in 4 of 4                                                                          | 0 B of 0 B in 0 of 3                                            |         |                                                         |                     |               |       |  |  |  |  |
|                                                                                                    |                                                                 |         |                                                         | SFTP-3              | 0:21:         | 34 .: |  |  |  |  |

Рис. 2.16 Имя пользователя, создавшего папку

Выдача прав на папку по **SSH** пользователю, от имени которого производится работа, осуществляется командой:

sudo chown -R username /home/dump\_swap/, где ключ -R приказывает системе выдать права рекурсивно на вложенные папки и файлы.

Обратите внимание! Невозможно скопировать данные, не выполнив эту команду.

Затем нужно войти в папку dump\_swap, используя программу WinSCP, скопировать файлы из Windows в Astra Linux, выделив все необходимые файлы в левой части программы и нажав F5. Файлы будут скопированы в правую часть, Рис. 2.17.

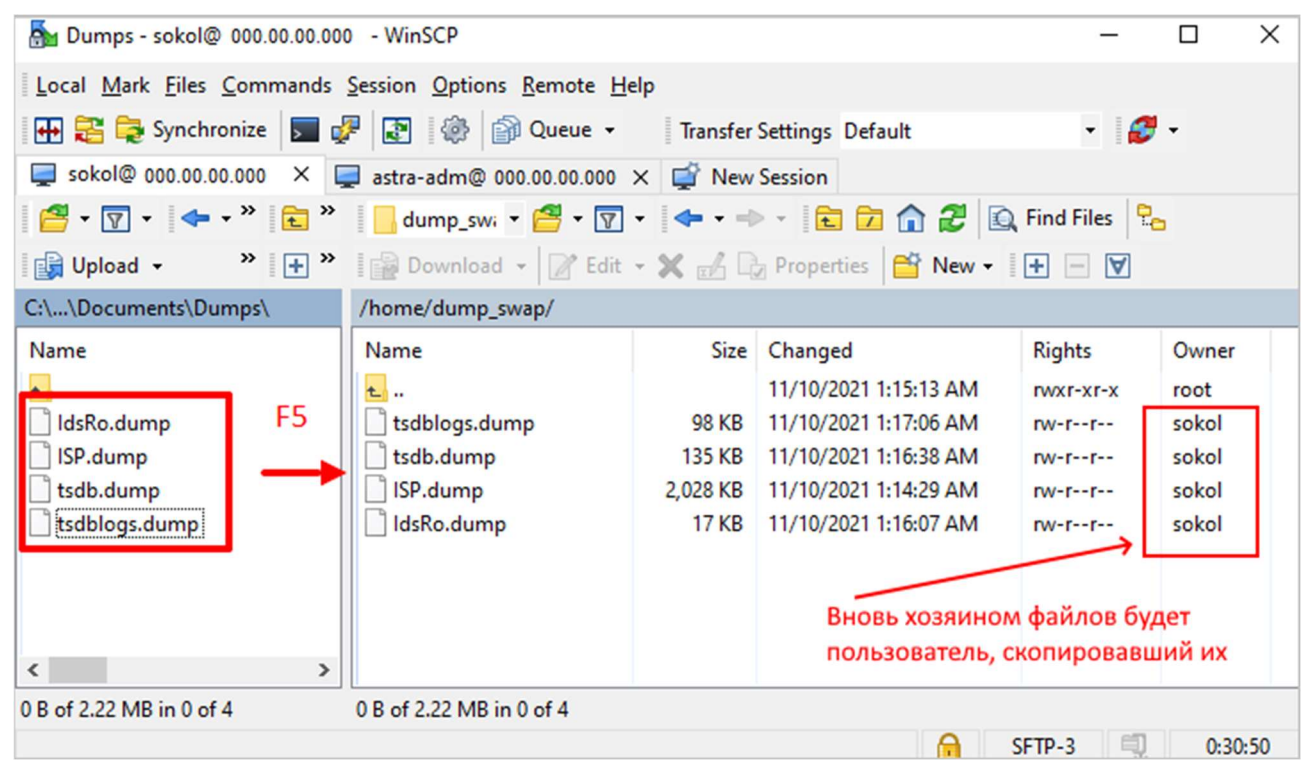

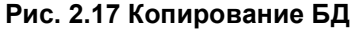

Предоставление прав пользователю postgres, Рис. 2.18, осуществляется выполнением команды:

Обратите внимание! Выполнение этого пункта не является обязательным и его можно пропустить.

sudo chown astra-adm:astra-adm /home/dump\_swap/\*

| 🌆 dump_swap - sokol@ 000.00.                                           | 00.000 - WinSCP                                                                     |          |                       |           | - 0      |  |  |  |  |
|------------------------------------------------------------------------|-------------------------------------------------------------------------------------|----------|-----------------------|-----------|----------|--|--|--|--|
| Local Mark Files Commands Session Options Remote Help                  |                                                                                     |          |                       |           |          |  |  |  |  |
| 🖶 🔁 😓 Synchronize 🔲 🐙 👔 🍈 Queue 🔹 🏾 Transfer Settings Default 🔹 🖋 🗸    |                                                                                     |          |                       |           |          |  |  |  |  |
| 📮 sokol@ 000.00.000 🗙 [                                                | 📮 sokol@ 000.00.00.000 × 📮 astra-adm@ 000.00.00.000 × 🚅 New Session Кнопка обновить |          |                       |           |          |  |  |  |  |
| 🚰 • 🝸 • 🗢 • » 💼 » 📙 dump_swi • 🚰 • 😨 • 🗢 • 💼 🔽 🚺 🖓 Find Eiles abie aet |                                                                                     |          |                       |           |          |  |  |  |  |
| Upload - 🔹 🔭 🕂 👻                                                       | 🛛 🔛 Download 👻 📝 Edit                                                               | • 🗙 🛃 🖟  | Properties 📑 New      | +измене   | ния      |  |  |  |  |
| C:\\Documents\Dumps\                                                   | /home/dump_swap/                                                                    |          |                       |           |          |  |  |  |  |
| Name                                                                   | Name                                                                                | Size     | Changed               | Rights    | Owner    |  |  |  |  |
| <b>€</b>                                                               | <b>€</b> .                                                                          |          | 11/10/2021 1:15:13 AM | rwxr-xr-x | root     |  |  |  |  |
| IdsRo.dump                                                             | 📄 tsdblogs.dump                                                                     | 98 KB    | 11/10/2021 1:17:06 AM | rw-rr     | postgres |  |  |  |  |
| ISP.dump                                                               | 📄 tsdb.dump                                                                         | 135 KB   | 11/10/2021 1:16:38 AM | rw-rr     | postgres |  |  |  |  |
| tsdb.dump                                                              | ISP.dump                                                                            | 2,028 KB | 11/10/2021 1:14:29 AM | rw-rr     | postgres |  |  |  |  |
| tsdblogs.dump                                                          | 🗋 ldsRo.dump                                                                        | 17 KB    | 11/10/2021 1:16:07 AM | rw-rr     | postgres |  |  |  |  |
|                                                                        |                                                                                     |          |                       |           |          |  |  |  |  |

#### Рис. 2.18 Результат предоставления прав пользователю postgres

Последовательное выполнение команд по созданию БД, Рис. 2.19:

createdb ISP

sudo su postares

- createdb ldsRo
- createdb tsdb
- createdb tsdblogs

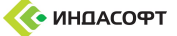

| postgres@tryagain:~\$ | createdb | ISP      |
|-----------------------|----------|----------|
| postgres@tryagain:~\$ | createdb | IdsRo    |
| postgres@tryagain:~\$ | createdb | tsdb     |
| postgres@tryagain:~\$ | createdb | tsdblogs |

#### Рис. 2.19 Команды по созданию БД

Выполнение действий считается успешным в случае отсутствия уведомлений. Для того, чтобы убедиться в том, что базы данных добавлены в **СУБД**, следует воспользоваться утилитой **psql**, Рис. 2.20.

| postgres@tryagain:~\$ psql<br>psql (14.0 (Debian 14.0-1.pgdg90+1))<br>Введите "help", чтобы получить справку. |          |           |                 |             |                                         |   |  |  |  |  |  |
|----------------------------------------------------------------------------------------------------|----------|-----------|-----------------|-------------|-----------------------------------------|---|--|--|--|--|--|
| postgres=# \l                                                                                                 |          |           |                 |             |                                         |   |  |  |  |  |  |
|                                                                                                    |          | (         | Список баз дани | ных         |                                         |   |  |  |  |  |  |
| Имя                                                                                                    | Владелец | Кодировка | LC_COLLATE      | LC_CTYPE    | Права доступа                           |   |  |  |  |  |  |
| ISP                                                                                                    | postgres | UTF8      | ru RU.UTF-8     | ru RU.UTF-8 |                                         |   |  |  |  |  |  |
| IdsRo                                                                                                    | postgres | UTF8      | ru_RU.UTF-8     | ru_RU.UTF-8 |                                         |   |  |  |  |  |  |
| postgres                                                                                                    | postgres | 0118      | ru_KU.UIF-8     | ru_KU.UIF-8 |                                         |   |  |  |  |  |  |
| template0                                                                                                    | postgres | UTF8      | ru_RU.UTF-8     | ru_RU.UTF-8 | =c/postgres                             | + |  |  |  |  |  |
|                                                                                                    |          |           |                 |             | <pre>postgres=CTc/postgres</pre>        | 5 |  |  |  |  |  |
| template1                                                                                                    | postgres | UTF8      | ru_RU.UTF-8     | ru_RU.UTF-8 | =c/postgres                             | + |  |  |  |  |  |
|                                                                                                    |          |           |                 |             | nostgres=CTc/nostgres                   | · |  |  |  |  |  |
| tsdb                                                                                                    | postgres | UTF8      | ru_RU.UTF-8     | ru_RU.UTF-8 |                                         |   |  |  |  |  |  |
| tsdblogs                                                                                                    | postgres | UTF8      | ru_RU.UTF-8     | ru_RU.UTF-8 | l i i i i i i i i i i i i i i i i i i i |   |  |  |  |  |  |
| (/ строк)                                                                                                    |          |           |                 |             |                                         |   |  |  |  |  |  |
| postgres=#                                                                                                    |          |           |                 |             |                                         |   |  |  |  |  |  |

#### Рис. 2.20 Базы данных, добавленные в СУБД

Выход из утилиты **psql** происходит путем выполнения команды \**q**, Рис. 2.21.

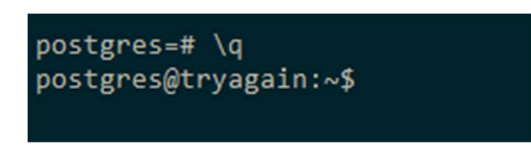

#### Рис. 2.21 Команда \q

На этом этапе имеются заготовленные базы данных на сервере **PostgreSQL** и соответствующие файлы-бэкапов для них, при этом права для всех требуемых папок и файлов обеспечены. Далее последовательно выполняются команды для восстановления баз данных из имеющихся файлов-бэкапов, где после ключа -U указывается пользователь, а после ключа -d указывается целевая база данных для файла-бэкапа, Рис. 2.22.

Обратите внимание! Если БД содержит большие объемы данных, то выполнение команды может занять какое-то время.

```
postgres@tryagain:~$ pg_restore -U postgres -d ISP -1 /home/dump_swap/ISP.dump
postgres@tryagain:~$ pg_restore -U postgres -d IdsRo -1 /home/dump_swap/IdsRo.dump
postgres@tryagain:~$ pg_restore -U postgres -d tsdb -1 /home/dump_swap/tsdb.dump
postgres@tryagain:~$ pg_restore -U postgres -d tsdblogs -1 /home/dump_swap/tsdblogs.dump
postgres@tryagain:~$
```

#### Рис. 2.22 Восстановление БД

Выполнив вышеописанные действия, нужно открыть программу **pgAdmin** и обратиться к одной из баз данных целевого сервера. Для проверки корректности работы можно выполнить запрос из таблицы, Рис. 2.23.

| 🍄 pgAdmin 4                                                                                                    |                                                                                                | – 🗆 ×                 |
|----------------------------------------------------------------------------------------------------|------------------------------------------------------------------------------------------------|-----------------------|
| PgAdmin File V Object V Tools V Help V                                                                                                    |                                                                                                |                       |
| Browser S III To Q >_                                                                                                    | Dashboard Properties SQL Statistics                                                            | Depen < > 🗙           |
| <ul> <li>✓ 层 Servers (3)</li> <li>✓ W DestinationPostgreSQL</li> <li>✓ Destabases (5)</li> <li>Созданная и восстановленная</li> </ul>                                               | S     D     Y     S     Q     Y     I     Y       T     Y     No limit     Y     I     Y     Y |                       |
| • 🗧 ракаразез (б) база данных                                                                                                    | Query Editor Query History                                                                     | Scratch P. 🖈          |
| <ul> <li>&gt; I Casts</li> <li>&gt; I Catalogs</li> <li>&gt; Event Triggers</li> <li>&gt; I Extensions</li> </ul>                                                                   | <pre>1 SELECT "ObjectId", "ObjectTyp 2 FROM public."Element";</pre>                            | peId"                 |
| > 🥑 Foreign Data Wrappers Mo                                                                                                    | жно выполнить запрос из какой-ли                                                               | бо таблицы            |
| <ul> <li>&gt; Clanguages</li> <li>&gt; Sevents (2)</li> <li>&gt; ♦ public</li> <li>&gt; ♦↓ Collations</li> <li>&gt; ♦ Domains</li> <li>&gt; &gt; &gt; Trs Configurations</li> </ul> | Data Output Explain Messages Notifi                                                            | ications              |
| > IN FTS Dictionaries                                                                                                    | ObjectId at                                                                                    | ObjectTypeId          |
| A a FTS Parsers Данные, пол                                                                                                    |                                                                                                | 00541bb7-0328-46e7-a4 |
| > Iff Foreign Tables                                                                                                    | 2 5239e762-3eb9-468a-8c78-b484869e7461                                                         | 00541bb7-0328-46e7-a4 |
| > (i) Functions                                                                                                    | 3 9729fe22-c6ba-4uc8-b8bd-cce0024f92ba                                                         | 00541bb7-0328-46e7-a4 |
| > 💽 Materialized Views                                                                                                    | 4 f56ee205-4941-4b58-93a3-b8d624166e45                                                         | 00541bb7-0328-46e7-a4 |
| > (() Procedures                                                                                                    | 5 ddfe3cc9-09bb-4689-a767-febabda4a0b6                                                         | 00541bb7-0328-46e7-a4 |
| > 13 Sequences                                                                                                    | 6 4d7d2cbd-6642-40af-a9cf-388279d0197f                                                         | 00541bb7-0328-46e7-a4 |
| ✓                                                                                                    | 7 386bd3a9-50e6-4cda-aac5-586b192d501b                                                         | 00541bb7-0328-46e7-a4 |
| > 🗎 AFAttributeTemplateToElementTemplateAffilation                                                                                                    | 8 90a60561-8cfb-475b-8c7b-b763a7248328                                                         | 00541bb7-0328-46e7-a4 |
| > 🗄 AFAttributeToElementAffilation                                                                                                    | 9 2a932585-a666-475f-81e4-8be48f9a79b9                                                         | 00541bb7-0328-46e7-a4 |
| > 🗄 AFPortTemplateToElementTemplateAffilation                                                                                                    | 10 cd1a7ded-18f1-4ac1-af4a-4abf9755df38                                                        | 00541bb7-0328-46e7-a4 |
| > 🗄 AFPortToElementAffilation                                                                                                    | 11 7-1-6-51 0-71 175- 0-14 -70-0007040                                                         | 00541557 0000 44-7-4  |

Рис. 2.23 Проверка успешности создания и восстановления БД

## 3. Установка I-DS

### 3.1. Подготовка сервера к установке сервисов

Проверка на наличие на сервере стандартных утилит, используемых для работы, и их установка осуществляется с помощью команды:

sudo apt install -y mc net-tools traceroute unzip wget

Порядок определения DNS:

Открыв файл /etc/host.conf, требуется осуществить проверку наличия следующей строки: order hosts bind.

В случае, если нет необходимой строки, то следует ее вписать, используя команду nano.

#### Установка dotnet core SDK или dotnet core Runtime:

wget https://packages.microsoft.com/config/debian/11/packages-microsoft-prod.deb -O packagesmicrosoft-prod.deb

sudo dpkg -i packages-microsoft-prod.deb

rm packages-microsoft-prod.deb

sudo apt-get update; \
 sudo apt-get install -y apt-transport-https && \
 sudo apt-get update && \
 sudo apt-get install -y aspnetcore-runtime-3.1 && \
 sudo apt-get install -y dotnet-sdk-3.1

Dotnet core является рабочей средой для ПО Индасофт.

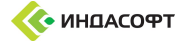

#### Добавление группы и пользователя

Добавление группы осуществляется выполнением команды:

sudo groupadd indusoft-group

#### Добавление пользователя:

sudo adduser indusoft-service

Затем следует ввести пароль для пользователя, Рис. 3.1, повторить его, заполнив всю необходимую информацию, подтвердить её корректность, Рис. 3.2.

```
astra-adm@appserv3:~$ sudo adduser indusoft-service
Добавляется пользователь «indusoft-service» ...
Добавляется новая группа «indusoft-service» (1003) ...
Добавляется новый пользователь «indusoft-service» (1001) в группу «indusoft-service» ...
Создаётся домашний каталог «/home/indusoft-service» ...
Копирование файлов из «/etc/skel» ...
Новый пароль :
```

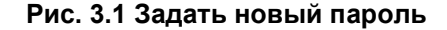

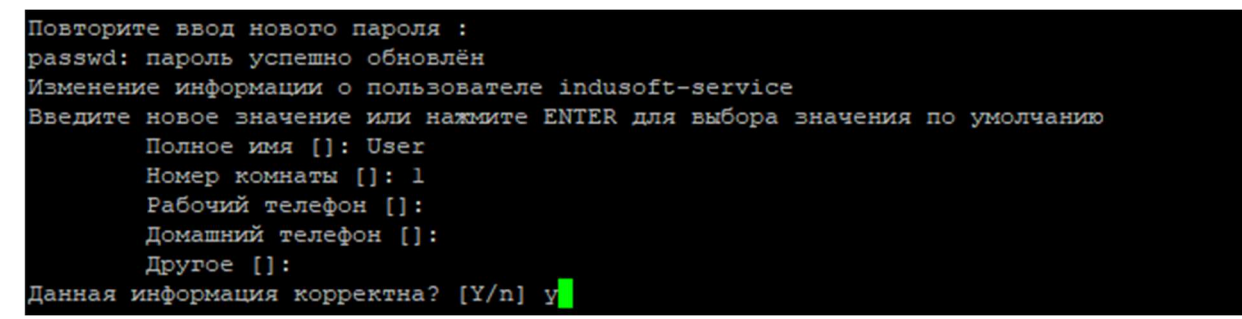

#### Рис. 3.2 Подтверждение корректности информации

Добавить пользователя в группу можно выполнив команду:

sudo usermod -a -G indusoft-group indusoft-service

Проверка группы пользователя, Рис. 3.3:

groups indusoft-service

root@appserv3:/home/astra-adm# groups indusoft-service indusoft-service : indusoft-service dialout cdrom floppy audio video plugdev users indusoft-group root@appserv3:/home/astra-adm#

#### Рис. 3.3 Проверка группы пользователя

## Определение базовой директории для размещения ПО Индасофт, построенного на базе .NET Core

sudo mkdir -p -- /home/I-DS/

Следует перейти в каталог /home/, поменять владельца директории I-DS

cd /home/

sudo chown indusoft-service:indusoft-service -R I-DS

Проверить права можно с помощью команды, Рис. 3.4:

```
astra-adm@monitoring-1:~$ ls -l
итого 29932
-rwxr-xr-x 1 astra-adm astra-adm 271 фев 11 11:18 backup.sh
-rw-r--r-- 1 astra-adm astra-adm 30630252 июн 7 14:18 cassandra_3.11.12_all.deb
drwxr-xr-x 2 astra-adm astra-adm 4096 июл 4 17:40 I-DS-TSDB
drwxr-xr-x 2 astra-adm astra-adm 4096 фев 11 14:32 Install_I-DS
-rwxr-xr-x 1 astra-adm astra-adm 131 фев 14 09:59 user.sh
```

#### Рис. 3.4 Проверка прав

#### Предварительная настройка TSDB:

**Обратите внимание!** Данную папку нужно создавать на всех серверах, где располагаются webapi, которые будут подключаться к TSDB. К примеру, на 1 сервере установлена i-ds-p-webapi, на 2 сервере

стоит i-ds-tsdb-webapi и на 3 сервере стоит OPCUA интерфейс. Webapi с первого и третьего сервера будут подключаться ко второму и, следовательно, в папке etc должна быть создана папка I-DS-TSDB пользователя indusoft-service.

Для начала нужно создать директорию:

sudo mkdir /etc/I-DS-TSDB/

Затем следует изменить владельца директории I-DS-TSDB рекурсивно на indusoft-service:

cd /etc

sudo chown indusoft-service:indusoft-service -R I-DS-TSDB

## 3.2. Установка I-DS/P

#### Копирование приложения

Необходимо зайти под пользователем indusoft-service, для этого нужно перейти в папку /home/I-DS/:

**Обратите внимание!** Используйте только латиницу и цифры в нижнем регистре, а для разделения слов дефисы, например сервер: i-ds-p-webapi.

Нужно скопировать файлы приложения в папку /home/I-DS.

**Обратите внимание!** Необходимо проверить на актуальность файлы настроек приложения и логирования в каталоге /config.

Если права на перенесенные файлы не принадлежат пользователю indusoft-service, то изменить это командой:

cd /home/I-DS

sudo chown indusoft-service:indusoft-service -R /home/I-DS

#### Файл Конфигурации

```
{
  "ConnectionStrings": {
    "IDspDBMsSql": "Data Source=[db host]; Initial Catalog=ISP; User
Id=[username];password=[password]",
    "IDspDBPostgre": "host=000.000.00.000;port=0000;database=ISP;user id=postgres;password=password"
 },
// Значения для PSView:
  // "OldView" - всегда возвращается старое представление
  // "NewView" - всегда возвращается новое представление
  // "DefaultView" - представление не меняется (возвращается как есть)
  // По умолчанию работает AccordingPSActiveSystem
  "PSView": "",
 "PSActiveSystem": "ISP",
  // Значения для DataStorageType:
  // "MSSOL"
  // "PostgreSQL"
  "DataStorageType": "PostgreSQL",
  "TSDBConfiguration": {
    "Servers": [
     {
        "Name": "TSDB",
        "ServerURL": "http://host_tsdb:port_tsdb", //например: https://000.000.00:0000
        "Login": "admin",
       "Password": "password",
        "IsDefault": "true"
     }
   ]
  }
```

#### Конфигурирование службы

Для конфигурирования службы нужно перейти в каталог /etc/systemd/system:

cd /etc/systemd/system

Создать в файл <service name>.service

sudo nano /etc/systemd/system/<service name>.service

Или перенести файл службы с помощью команды:

sudo mv i-ds-p-webapi.service /etc/systemd/system

#### Универсальный шаблон для служб Индасофт выглядит так:

[Unit] Description=<service name>

```
[Service]
WorkingDirectory=/home/I-DS/<service name>
ExecStart=/usr/bin/dotnet /home/I-DS/<service name>/<project name>.dll --urls=http://<host
ip>:<unique service port>;
Restart=always
RestartSec=10
SyslogIdentifier=dotnet-<service name>
User=indusoft-service
Environment=INDUSOFT_ENVIRONMENT=Production
```

[Install] WantedBy=multi-user.target

Затем следует запустить сервис командой:

sudo systemctl start <service name>

Проверка статуса сервиса осуществляется командой:

sudo systemctl status <service name>

Доступность сервиса проверяется с помощью: http://<host ip>:<unique service port>/swagger

Если проверка прошла, то нужно включить автозагрузку сервиса после рестарта ОС:

sudo systemctl enable <service name>

#### Устранение проблем

Проблема при запуске сервиса, заключенная в том, что статус не Active, соответственно он не активен. sudo systemctl status <service name>

В этом случае стоит прочитать содержимое логов в папке /home/I-DS/<service name>/logs.

Если нет логов, то следует проверить наличие бинарных файлов проекта в **/home/I-DS/<service name>**, корректный путь до рабочей директории сервиса в **<service name>.service**.

Затем следует прочесть логи в /var/log/syslog, /var/log/userlog. После этого следует перезапустить приложение:

sudo systemctl restart <service name>

sudo systemctl enable i-ds-p-webapi

Включает нашу службу в режим автозагрузки

### 3.2.1. Установка ЕС клиента

**Обратите внимание!** Важно осуществить подготовку к запуску клиента. Для этого следует открыть конфигурационный файл Indusoft.Client.exe.config, где в ключе IDSP.Api.SchemeAndHost необходимо указать соответствующие данные:

```
<appSettings>
...
<add key="IDSP.Api.SchemeAndHost" value="http://000.000.000.000" />
...
<appSettings>
```

**Обратите внимание!** Wine и клиент можно установить только на сервере с установленной графической оболочкой. Поэтому работа осуществляется не через удаленное подключение терминала, а непосредственно на самой машине, используя локальный терминал/консоль (аналог cmd.exe)

В первую очередь производится запуск программы **Терминал Fly**, Рис. 3.5.

|                                 | <b>N</b>                           |                                                                                                    |
|---------------------------------|------------------------------------|----------------------------------------------------------------------------------------------------|
| Корзина                         | 💌 Терминал Fly                     |                                                                                                    |
|                                 | 🔒 Менеджер файлов                  |                                                                                                    |
|                                 | 🥞 Политика безопасности            |                                                                                                    |
| Мой<br>компьютер                | 👹 Менеджер пакетов Synaptic        |                                                                                                    |
|                                 | 🤌 Запуск приложения                |                                                                                                    |
| ⊕ Cens                          | Ż Информация о системе             |                                                                                                    |
| 🔅 Графика 🔸                     | 🌆 Менеджер устройств               |                                                                                                    |
| <ul> <li>Мультимедиа</li> </ul> | 👷 Монитор батарей QBat             |                                                                                                    |
| 🔇 Научные 🕨                     | 🧠 Мультитерминальный режим         |                                                                                                    |
| бЭ Игры 🔸                       | 🚔 Очередь печати                   |                                                                                                    |
| 🗶 Утилиты 🔹                     | 🔍 Поиск файлов                     |                                                                                                    |
| 💿 Системные 🔹                   | 🚔 Принтеры                         |                                                                                                    |
|                                 | 🍒 Проверка целостности системы     |                                                                                                    |
|                                 | 🧑 Редактор разделов Gparted        |                                                                                                    |
| 🛬 Панель управления             | 🥔 Сервис удаленных USB-накопителей |                                                                                                    |
| Менеджер файлов                 | 🐱 Сессию восстановить              | AOTTA LINOA                                                                                                    |
| Q Поиск                         | 😝 Сессию сохранить                 |                                                                                                    |
| Эавершение работы               | 🧟 Синхронизация времени            |                                                                                                    |
| 2 🗗 🗉 📄                         | , 🌆 Системный монитор              | (1)<br>(1)<br>(1) |

Рис. 3.5 Запуск терминала Fly

Открыв терминал, необходимо ввести команду установки wine, а затем нажать Enter, Рис. 3.6:

sudo apt-get install wine

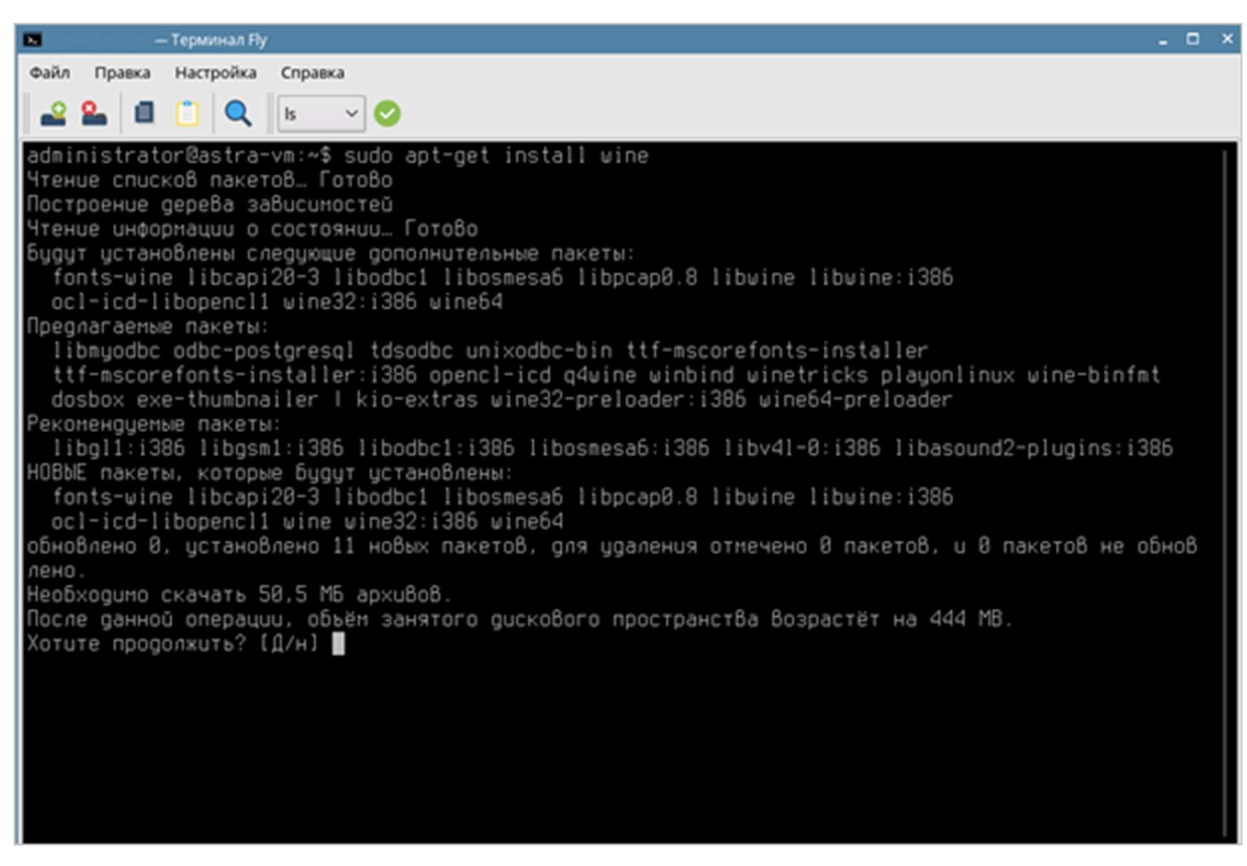

Рис. 3.6 Запуск установки wine

Затем следует дождаться окончания установки, Рис. 3.7.

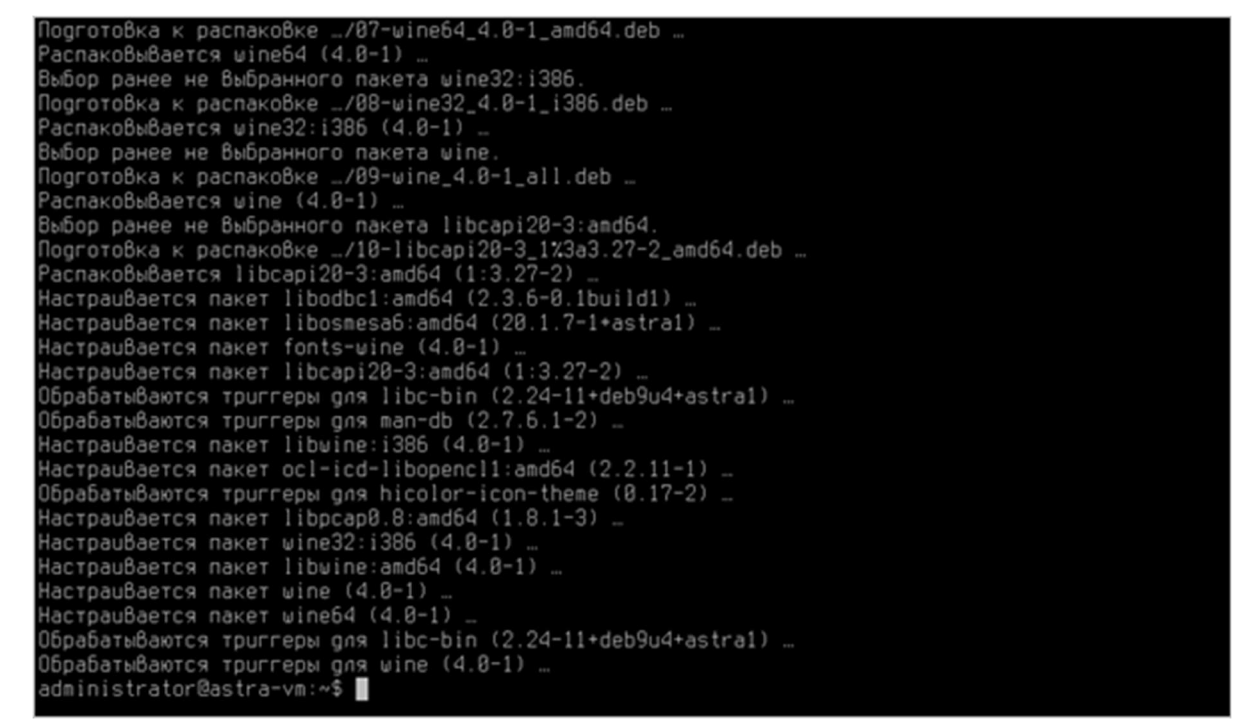

#### Рис. 3.7 Окончание установки wine

Переходим к установке Net Framework 4.8

Для запуска установки необходимо выполнить команду, Рис. 3.8:

sudo wget 'https://raw.githubusercontent.com/Winetricks/winetricks/master/src/winetricks' -0
/usr/local/bin/winetricks

Дождавшись окончания установки следует выполнить команду, Рис. 3.8:

sudo chmod +x /usr/local/bin/winetricks

administrator@astra-vm:~\$ sudo wget 'https://raw.githubusercontent.com/Winetricks/winetricks/mas ter/src/winetricks' -0 /usr/local/bin/winetricks --2021-10-21 88:31:40-- https://raw.githubusercontent.com/Winetricks/winetricks/master/src/wine tricks Pacnosнaërcs raw.githubusercontent.com (raw.githubusercontent.com)... 185.199.110.133, 185.199.100 .133, 185.199.111.133, ... Подключение к raw.githubusercontent.com (raw.githubusercontent.com)1185.199.110.133!:443... coeg инение установлено. HTTP-запрос отправлен. Ожидание от8ета... 200 ОК Длина: 878930 (858K) [text/plain] Сохранение 8: «/usr/local/bin/winetricks» /usr/local/bin/winetric 100%[=============>] 858,33K 778KB/s in 1,1s 2021-10-21 08:31:45 (778 KB/s) - «/usr/local/bin/winetricks» сохранён [878930/878930] administrator@astra-vm:~\$ sudo chmod +x /usr/local/bin/winetricks administrator@astra-vm:~\$

#### Рис. 3.8 Запуск установки Net Framework 4.8

#### Затем следует выполнить команду, Рис. 3.9:

```
wineboot -u && winetricks dotnet48
```

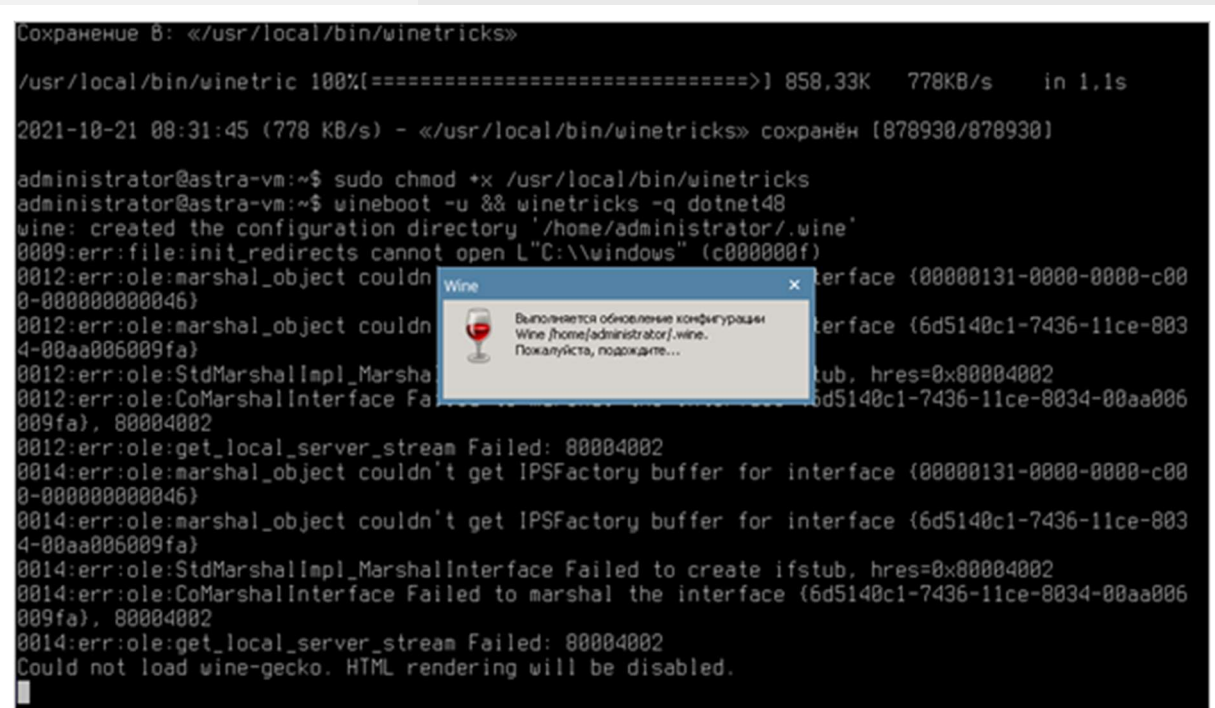

#### Рис. 3.9 Запуск обновления конфигурации

В отрывшимся окне установки .Net Framework 4 поставить чекбокс у пункта «Я прочитал и принимаю условия лицензионного соглашения», нажать на кнопку **Установить**, Рис. 3.10.

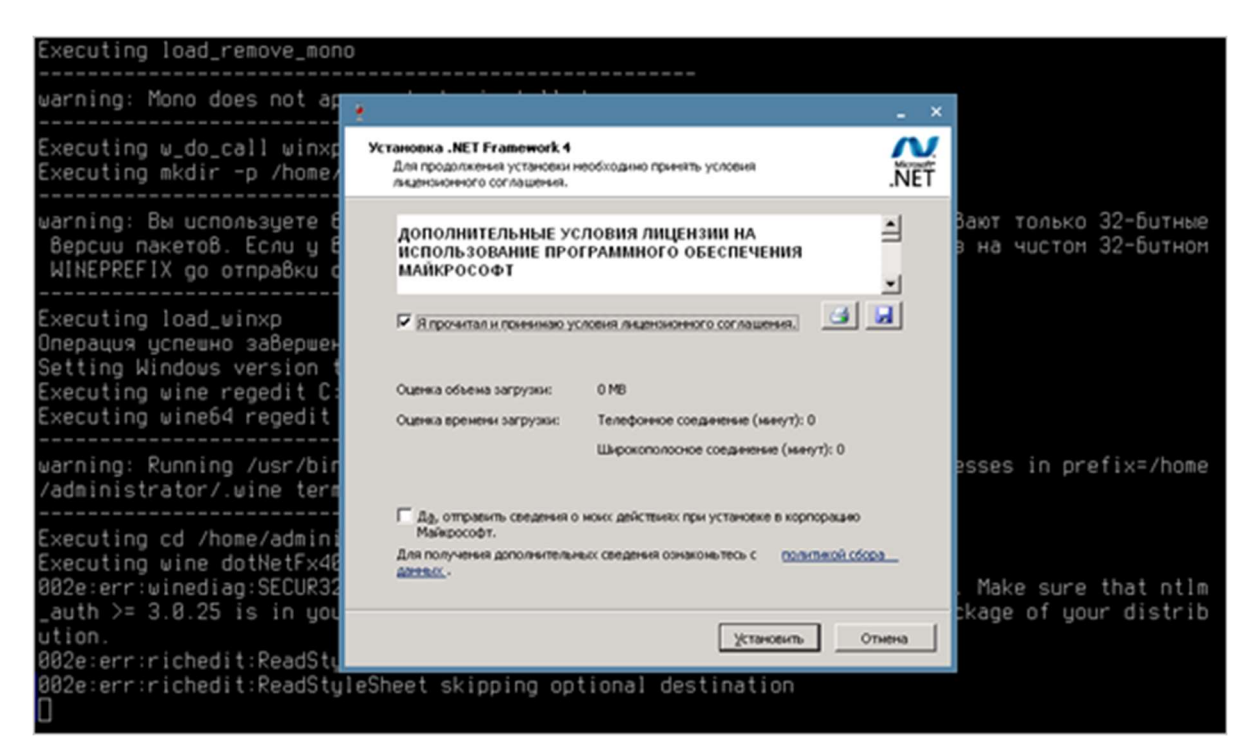

Рис. 3.10 Установка .NET Framework

Появится окно Ход установки, Рис. 3.11.

| Версии пакетов. Если у ва<br>WINEPREFIX до отправки от                                                                                  | ас возникли проблемы, пожалуйста, пр<br>гчета об ошибке.               | ооверьте еще раз на чистом 32-битном          |
|----------------------------------------------------------------------------------------------------|------------------------------------------------------------------------|-----------------------------------------------|
| Executing load_winxp<br>Операция успешно завершен<br>Setting Windows version t<br>Executing wine regedit C:<br>Executing wine64 regedit | Ход установки<br>Подождите, пока выполняется установка .NET Framework. | .NET                                          |
| warning: Running /usr/bir<br>/administrator/.wine term                                                                                  | Проверка безопасности файлов:                                          | esses in prefix=/home                         |
| Executing cd /home/admini<br>Executing ⊎ine dotNetFx40<br>002e:err:⊎inediag:SECUR32<br>_auth >= 3.0.25 is in you                        | Все файлы были успешно проверены.                                      | . Make sure that ntlm<br>kage of your distrib |
| ution.<br>802e:err:richedit:ReadSty<br>802e:err:richedit:ReadSty<br>8031:err:mscoree:LoadLibr                                           | ход установки:<br>Идет установка Клиентский профиль .NET Framework 4   |                                               |
| 0031:err:mscoree:LoadLibr<br>0031:err:mscoree:LoadLibr<br>0031:err:mscoree:LoadLibr                                                     |                                                                        |                                               |
| 8831:err:mscoree:LoadLibr<br>8031:err:mscoree:LoadLibr<br>8031:err:mscoree:LoadLibr<br>8031:err:mscoree:LoadLibr                        | aryShim error reading registry key f                                   | Onerea<br>for installroot                     |
| 0                                                                                                    |                                                                        |                                               |

Рис. 3.11 Ход установки

После завершения установки следует нажать на кнопку Готово, Рис. 3.12.

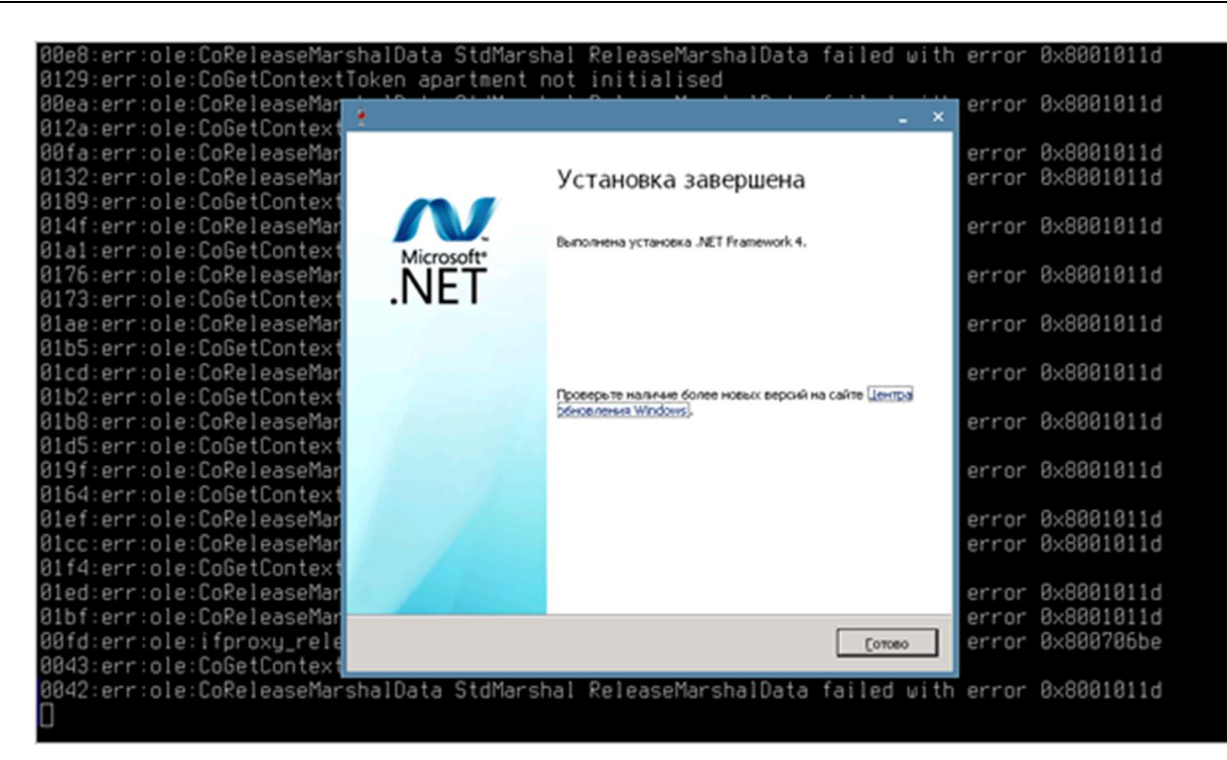

#### Рис. 3.12 Окно Установка завершена

Затем начнется установка Net Framework 4.8, Рис. 3.13.

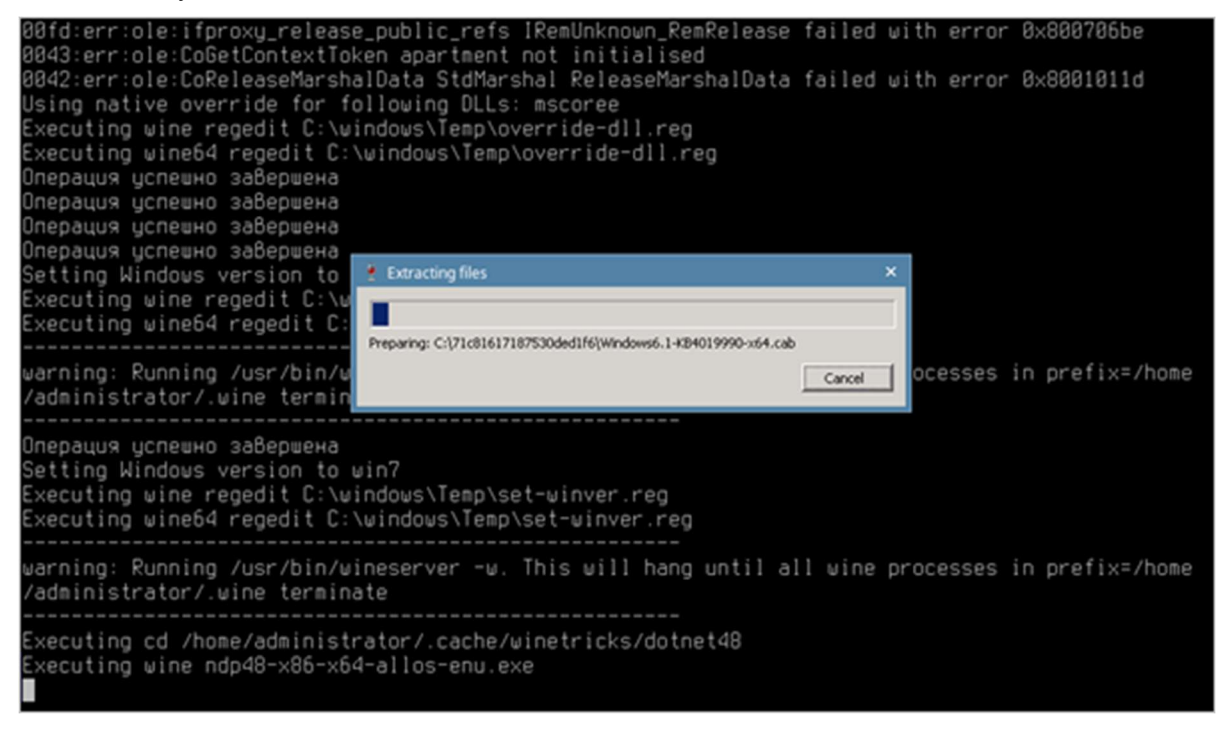

#### Рис. 3.13 Извлечение файлов

В появившемся окне программы установки нажать Продолжить, Рис. 3.14.

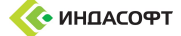

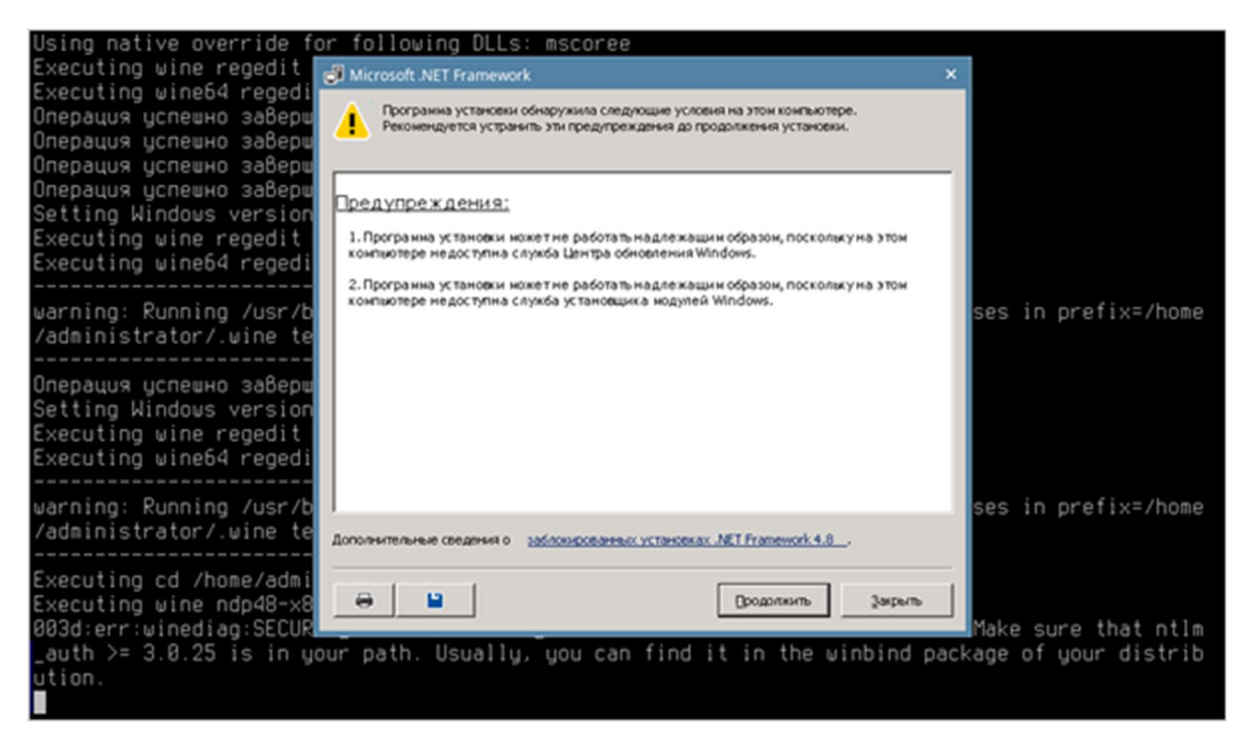

Рис. 3.14 Окно программы установки NET Framework

Следующим шагом нужно принять условия лицензионного соглашения, поставив чекбокс, нажать на кнопку **Установить**, Рис. 3.15.

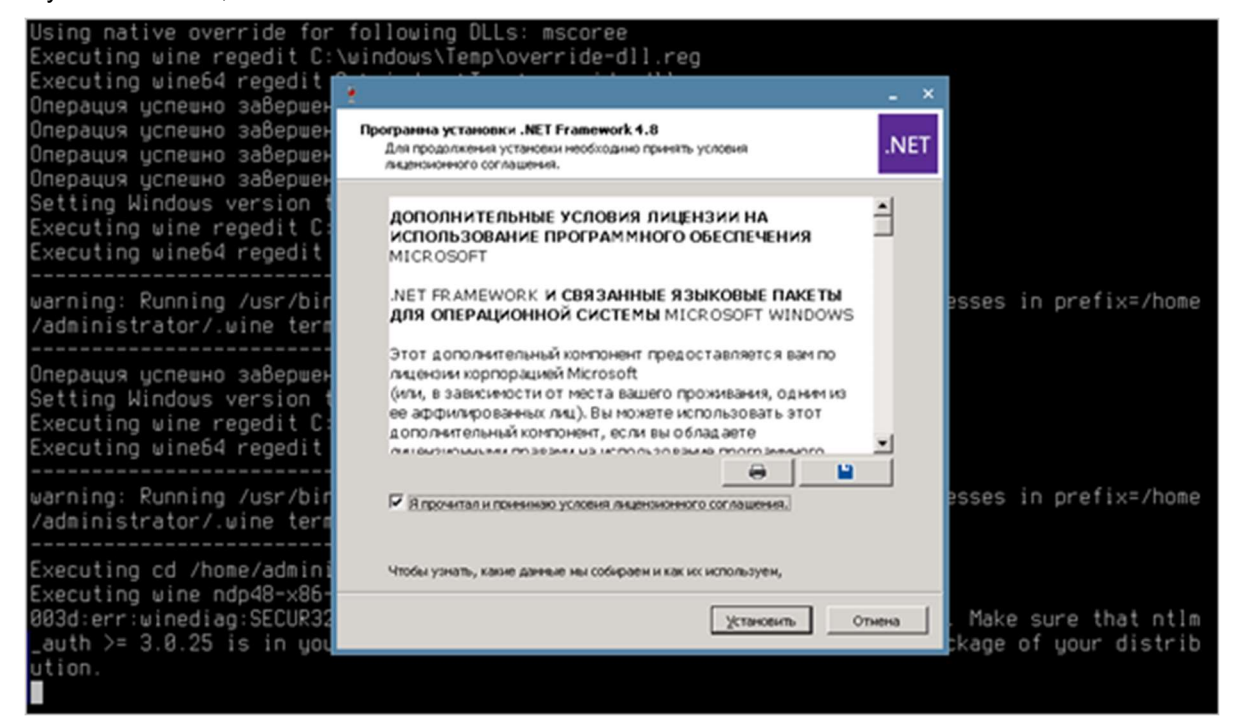

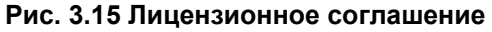

Запустится программа установки, Рис. 3.16.

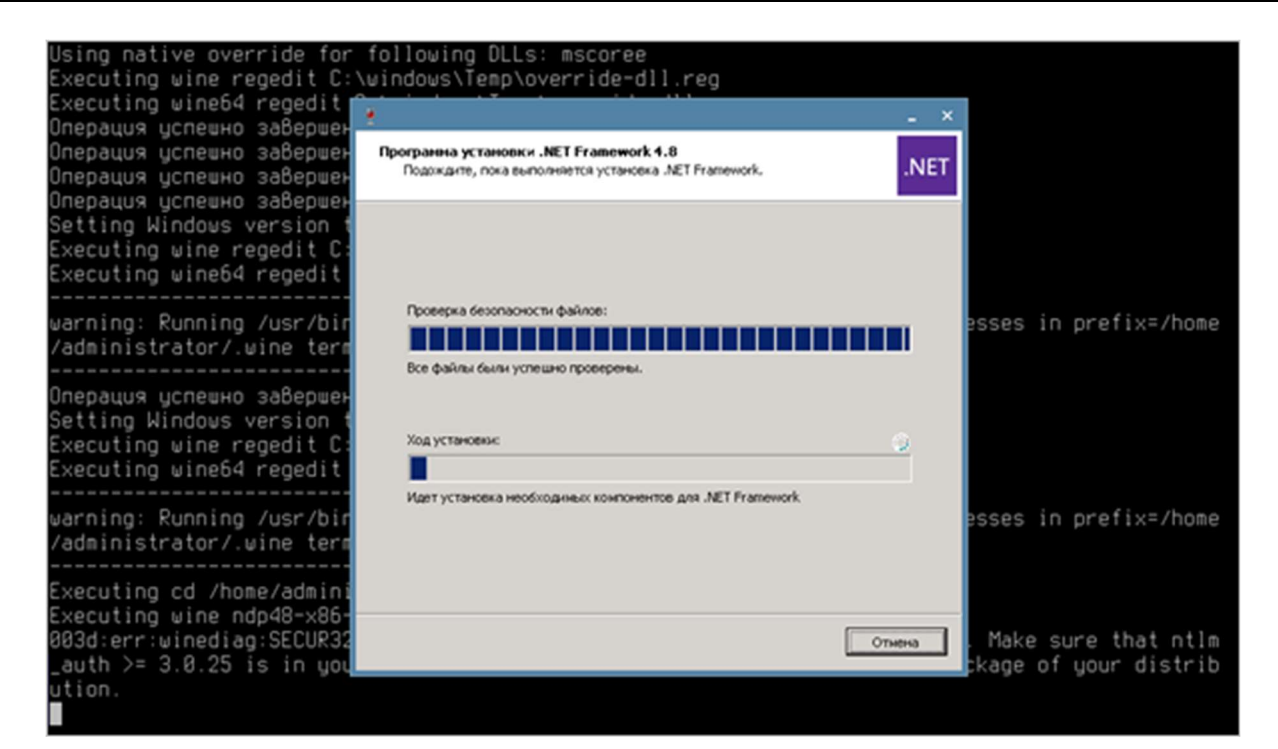

#### Рис. 3.16 Процесс установки

#### Сообщение о завершении установки, Рис. 3.17.

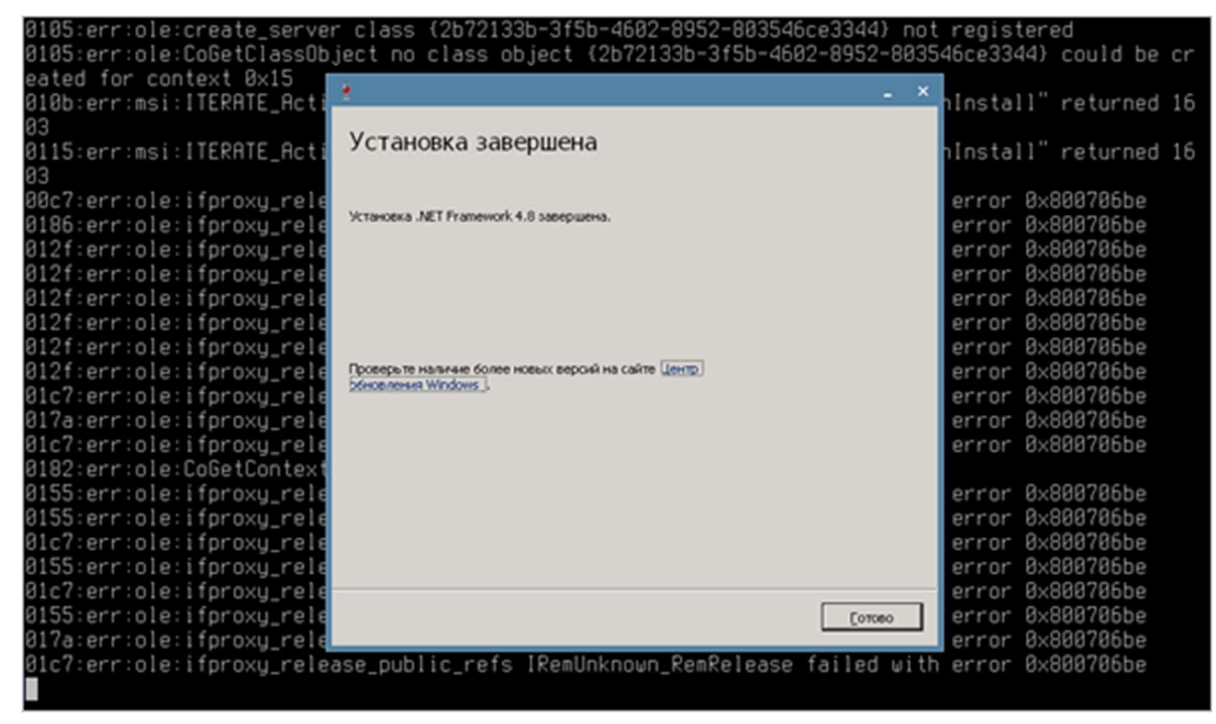

Рис. 3.17 Окно завершения установки

После установки нужно выполнить команду:

wine reg add "HKCU\\SOFTWARE\\Microsoft\\Avalon.Graphics" /v DisableHWAcceleration /t REG\_DWORD /d 1
/f

Окно успешного завершения операции, Рис. 3.18.

| 00c7:err:ole:ifproxy_release_public_refs                                                          | IRemUnknown_RemRelease   | failed  | ⊎ith   | error   | 0x800706be   |  |  |  |  |
|---------------------------------------------------------------------------------------------------|--------------------------|---------|--------|---------|--------------|--|--|--|--|
| 0186:err:ole:ifproxy_release_public_refs                                                          | IRemUnknown_RemRelease   | failed  | ⊎ith   | error   | 0×800706be   |  |  |  |  |
| 012f:err:ole:ifproxy_release_public_refs                                                          | IRemUnknown_RemRelease   | failed  | ⊎ith   | error   | 0×800706be   |  |  |  |  |
| 012f:err:ole:ifproxy_release_public_refs                                                          | IRemUnknown_RemRelease   | failed  | with   | error   | 0×800706be   |  |  |  |  |
| 012f:err:ole:ifproxy_release_public_refs                                                          | IRemUnknown_RemRelease   | failed  | ⊎ith   | error   | 0×800706be   |  |  |  |  |
| 012f:err:ole:ifproxy_release_public_refs                                                          | IRemUnknown_RemRelease   | failed  | with   | error   | 0x800706be   |  |  |  |  |
| 012f:err:ole:ifproxy_release_public_refs                                                          | IRemUnknown_RemRelease   | failed  | ⊎ith   | error   | 0x800706be   |  |  |  |  |
| 012f:err:ole:ifproxy_release_public_refs                                                          | IRemUnknown_RemRelease   | failed  | ⊎ith   | error   | 0×800706be   |  |  |  |  |
| 01c7:err:ole:ifproxy_release_public_refs                                                          | IRemUnknown_RemRelease   | failed  | with   | error   | 0×800706be   |  |  |  |  |
| 017a:err:ole:ifproxy_release_public_refs                                                          | IRemUnknown_RemRelease   | failed  | with   | error   | 0×800706be   |  |  |  |  |
| 01c7:err:ole:ifproxy_release_public_refs                                                          | IRemUnknown_RemRelease   | failed  | ⊎ith   | error   | 0x800706be   |  |  |  |  |
| 0182:err:ole:CoGetContextToken apartment                                                          | not initialised          |         |        |         |              |  |  |  |  |
| 0155:err:ole:ifproxy_release_public_refs                                                          | IRemUnknown_RemRelease   | failed  | ⊎ith   | error   | 0×800706be   |  |  |  |  |
| 0155:err:ole:ifproxy_release_public_refs                                                          | IRemUnknown_RemRelease   | failed  | ⊎ith   | error   | 0x800706be   |  |  |  |  |
| 01c7:err:ole:ifproxy_release_public_refs                                                          | IRemUnknown_RemRelease   | failed  | with   | error   | 0x800706be   |  |  |  |  |
| 0155:err:ole:ifproxy_release_public_refs                                                          | IRemUnknown_RemRelease   | failed  | with   | error   | 0×800706be   |  |  |  |  |
| 01c7:err:ole:ifproxy_release_public_refs                                                          | IRemUnknown_RemRelease   | failed  | ⊎ith   | error   | 0x800706be   |  |  |  |  |
| 0155:err:ole:ifproxy_release_public_refs                                                          | IRemUnknown_RemRelease   | failed  | ⊎ith   | error   | 0x800706be   |  |  |  |  |
| 017a:err:ole:ifproxy_release_public_refs                                                          | IRemUnknown_RemRelease   | failed  | ⊎ith   | error   | 0×800706be   |  |  |  |  |
| 01c7:err:ole:ifproxy_release_public_refs                                                          | IRemUnknown_RemRelease   | failed  | with   | error   | 0×800706be   |  |  |  |  |
| Using native override for following DLLs:                                                         | mscoree                  |         |        |         |              |  |  |  |  |
| Executing wine regedit C:\windows\Temp\ov                                                         | verride-dll.reg          |         |        |         |              |  |  |  |  |
| Executing wine64 regedit C:\windows\Temp\                                                         | override-dll.reg         |         |        |         |              |  |  |  |  |
| Executing touch /home/administrator/.wine                                                         | e/dosdevices/c:/windows/ | dotnet. | 48.ins | stalled | d.workaround |  |  |  |  |
| administrator@astra-vm:~\$ wine reg add "HKCU\\SOFTWARE\\Microsoft\\Avalon.Graphics" /v DisableHW |                          |         |        |         |              |  |  |  |  |
| Acceleration /t REG_DWORD /d 1 /f                                                                 |                          |         |        |         |              |  |  |  |  |
| Операция успешно завершена                                                                        |                          |         |        |         |              |  |  |  |  |
| administrator@astra-vm:~\$                                                                        |                          |         |        |         |              |  |  |  |  |

Рис. 3.18 Окно операция успешно завершена

#### Запуск ЕС клиента

В терминале следует перейти в папку с установленным клиентом, Рис. 3.19:

cd /Desktop/Client

| 🖬 Clie | nt : bas | h — T | ермин  | кал Fly |     |        |       |      |                                                                                                    |      |                          |         |        |         |             | -   |   | × |
|--------|----------|-------|--------|---------|-----|--------|-------|------|----------------------------------------------------------------------------------------------------|------|--------------------------|---------|--------|---------|-------------|-----|---|---|
| Файл   | Пра      | вка   | Hac    | тройка  | a ( | Cnpar  | вка   |      |                                                                                                    |      |                          |         |        |         |             |     |   |   |
| 2      | 0        | a     | m      | Q       | 16  | ls     | ~     | 0    |                                                                                                    |      |                          |         |        |         |             |     |   |   |
| -      | _        |       |        |         | 10  |        | _     | _    |                                                                                                    |      |                          |         |        |         | 0.0002051   |     |   |   |
| 0186   | err      | :01   | e:11   | pro>    | ×y_ | reli   | ease  | _pub | lic_re                                                                                                    | 215  | IRemUnknown_RemRelease   | failed  | With   | error   | 0x800705be  |     |   |   |
| 0121   | err      | :01   | e:11   | pro>    | ×y_ | reli   | ease  | _pub | lic_re                                                                                                    | 21S  | IRemunknown_Remkelease   | failed  | ⊎1tn   | error   | 0X800706De  |     |   |   |
| 0121   | err      | :01   | e:11   | pro>    | ×y_ | reli   | ease  | _pub | lic_re                                                                                                    | 215  | IRemunknown_Remkelease   | failed  | WITH   | error   | 0X800706De  |     |   |   |
| 0121   | err      | :01   | e:::   | pro>    | ×y_ | reli   | ease  | _pub | lic_re                                                                                                    | 215  | IRemunknown_Remkelease   | failed  | WITH   | error   | 0x800706De  |     |   |   |
| 0121   | err      | :01   | e:11   | pro>    | ×y_ | reli   | ease  | _pub | lic_re                                                                                                    | 215  | IRemUnknown_RemRelease   | failed  | WITH   | error   | 0x800706De  |     |   |   |
| 0121   | terr     | :01   | 8.11   | prox    | ×y_ | ren    | ease  | _puu |                                                                                                    | 21S  | IRemUnknown_Kemkelease   | failed  | WITH   | error   | 0x8007000e  |     |   |   |
| 01-7   | :err     | :01   | e: I I | pr ox   | ×y_ | ren    | ease  | _puo | LIC_FE                                                                                                    | 215  | IRemunknown_kemkelease   | failed  | WITH . | error   | 0x8007000e  |     |   |   |
| 012-   | :err     | 101   | e      | prox    | ×y_ | ren    | ease  | _puu | lic_re                                                                                                    | 215  | IRemUnknown_RemRelease   | failed  | UITH   | error   | 0x8007000e  |     |   |   |
| 01-7   | :err     | :01   | entr   | prox    | ×y_ | ren    | ease  | _puo | LIC_FE                                                                                                    | 21S  | IRemUnknown_RemRelease   | failed  | UITH   | error   | 0x8007000e  |     |   |   |
| 0107   | err      | 01    | e: 1 : | pro     | ×y_ | ren    | ease  | _puu | LIC_LE                                                                                                    | 215  | IRemUnknown_Remkerease   | tarreo  | WITH   | error   | 0×800/000e  |     |   |   |
| 0102   | :err     | :01   | e:uu   | bett    | LOU | tex    | LIOK  | en a | par tme                                                                                                    | ent  | not initialised          | failed  |        |         | 0.0007065-  |     |   |   |
| 0155   | :err     | :01   | e: I I | pr o>   | ×y_ | ren    | 2926  | _puo | lic_re                                                                                                    | 215  | IRemUnknown_RemRelease   | failed  | WITH   | error   | 0x800706De  |     |   |   |
| 0100   | :err     | :01   | e      | prox    | ×y_ | ren    | ease  | _puu | lic_re                                                                                                    | 21S  | IRemUnknown_RemRelease   | failed  | UITH   | error   | 0X8007000e  |     |   |   |
| 0107   | :err     | :01   | e:11   | prox    | ×y_ | reu    | ease  | _pup | lic_re                                                                                                    | 21S  | IRemUnknown_Remkelease   | failed  | WITH   | error   | 0x8007060e  |     |   |   |
| 0155   | :err     | :01   | e:11   | prox    | ×y_ | ren    | ease  | _pup | lic_re                                                                                                    | 21S  | IRemUnknown_RemRelease   | failed  | WITH   | error   | 0x8007060e  |     |   |   |
| 0107   | :err     | :01   | e:11   | prox    | ×y_ | rei    | ease  | _pup | lic_re                                                                                                    | 215  | IRemUnknown_RemRelease   | failed  | With   | error   | 0x800706De  |     |   |   |
| 0155   | :err     | :01   | e:11   | pro>    | ×y_ | reli   | ease  | _pub | lic_re                                                                                                    | ets  | IRemUnknown_RemRelease   | failed  | With   | error   | 0x800706be  |     |   |   |
| 017a   | err      | :01   | e:11   | pro>    | ×y_ | reli   | ease  | _pub | lic_re                                                                                                    | ≜1S  | IRemUnknown_RemRelease   | failed  | ⊎ith   | error   | 0x800706be  |     |   |   |
| 01c7   | :err     | 10    | e:11   | prox    | ×y_ | reli   | ease  | _pub | lic_re                                                                                                    | ≥ts  | IRemUnknown_RemRelease   | failed  | ⊎ith   | error   | 0×800706be  |     |   |   |
| Usin   | g na     | t1v   | e ov   | /err    | ide | to     | r 10  | llow | ing Ul                                                                                                    | LS:  | mscoree                  |         |        |         |             |     |   |   |
| Exec   | utin     | gω    | ine    | rege    | edi | tC     | :\Ui  | ndow | s\Temp                                                                                                    | )/0/ | verride-dll.reg          |         |        |         |             |     |   |   |
| Exec   | utin     | g w   | inet   | 14 re   | ege | dit    | C: )  | wind | o⊎s∖le                                                                                                    | sub) | \override-dll.reg        |         |        |         |             |     |   |   |
| Exec   | utin     | g t   | ouch   | i Zho   | ome | /ad    | nini  | stra | tor/.u                                                                                                    | line | e/dosdevices/c:/windows/ | dotnet  | 48.in: | stalled | 1.workaroun | d.  |   |   |
| admi   | nist     | rat   | or@a   | istra   | a-v | m : ~: | 5 U1  | ne r | eg ado                                                                                                    | J F  | HKCU\\SOFTWARE\\Microsof | t\\Aval | lon.G  | raphics | s" /v Disab | leŀ | Ш |   |
| Acce   | lera     | tio   | n /†   | : REU   | G_D | JUR    | ) /d  | 11/  | f                                                                                                    |      |                          |         |        |         |             |     |   |   |
| Unep   | ация     | уc    | пешн   | 10 33   | аве | pwei   | на    |      |                                                                                                    |      |                          |         |        |         |             |     |   |   |
| admi   | nist     | rat   | or@a   | stra    | a-v | m : ~  | \$ C0 | Des  | <top (<="" td=""><td>lie</td><td>ent</td><td></td><td></td><td></td><td></td><td></td><td></td><td></td></top> | lie  | ent                      |         |        |         |             |     |   |   |
| admi   | nist     | rat   | or@a   | istra   | a-v | m:~    | /Des  | ktop | /Clier                                                                                                    | it\$ |                          |         |        |         |             |     |   |   |

#### Рис. 3.19 Переход в папку с установленным клиентом

Запуск клиента осуществляется командой, Рис. 3.20:

wine Indusoft.Client.exe

| Client : Indusoft.Client — Терминал Fly                                                               |    |
|----------------------------------------------------------------------------------------------------|----|
| Файл Правка Настройка Справка                                                                         |    |
|                                                                                                    |    |
|                                                                                                    |    |
| 81c?:err:ole:ifproxy_release_public_refs IRemUnknown_RemRelease failed with error 0x800706be          |    |
| 8182:err:ole:CobetContextloken apartment not initialised                                              |    |
| 0155:err:ole:http://www.release.public.refs_lkemunknown_kemkelease_failed_with_error_0x800/00be       |    |
| discerricle: http://www.release_public_refs_leannehown_kemkelease_failed_with_error_bood/dobe         |    |
| alst er cle fiproxy release public reis leminkhown Remkelease failed with error 0x0007000e            |    |
| discient ofering ongle rease public refs Tremonknown Remkerese failed with error 0x080706be           |    |
| A155:err:ole:ifproxy release public and include and failed with error 8x880786be                      |    |
| 817a:err:ole:ifproxy_release_public                                                                   |    |
| 81c7:err:ole:ifproxy_release_public. Mnor party ava failed with error 8x800706be                      |    |
| Using native override for following Breeze Vistamenta                                                 |    |
| Executing wine regedit C:\windows\Te becky vgersapyska                                                |    |
| Executing wine64 regedit C:\windows`                                                                  |    |
| Executing touch /home/administrator.                                                                  |    |
| administrator@astra-vm:~\$ wine reg / Auenowa 3arpysa 105/EC: 3arpysa (\\Hvalon.Graphics" /v Disableh | W  |
| Hoceleration /t RES_DAURU /d 1 /f Arto excementar Sarphysa 1-050-C Sarphysa                           |    |
| Unepauly ychewho sabepweha<br>adaioistrator@actra.we.we.ed.ad.Docktor                                 |    |
|                                                                                                    |    |
| duministratored starver and adapter find polyoffect scale PolyonOffect scale factor detection failed  |    |
| using fallback value 2^23                                                                             |    |
| 003b:err:combase:RoGetActivationFactory Failed to find library for L"Windows.Foundation.Diagnos       | st |
| ics.fsuncCausalituTracer"                                                                             |    |
| 8839:err:winsock:WSAloct1 -> SIO_ADDRESS_LIST_CHANGE request failed with status 8x2733                |    |
| 0039:err:winsock:WSAloct1 -> SIO_ADDRESS_LIST_CHANGE request failed with status 0x2733                |    |
| 003d:err:winsock:WSAloct1 -> SIO_ADDRESS_LIST_CHANGE request failed with status 0x2733                |    |
| 003d:err:winsock:WSRloct1 -> SIO_ADDRESS_LIST_CHANGE request failed with status 0x2733                |    |
|                                                                                                    |    |

#### Рис. 3.20 Запуск клиента платформы

В результате загрузки приложения появится главное окно клиента платформы, Рис. 3.21.

| 😵 Рабочее место инженера 1.6.3.0 💶 🗮       |                      |                                          |        |  |  |  |
|--------------------------------------------|----------------------|------------------------------------------|--------|--|--|--|
| Файл Вид                                   |                      |                                          |        |  |  |  |
| Навитация 4 ×<br>Логин О<br>Вход в систему | Вход в си            | стему не выполнен                        |        |  |  |  |
|                                            | Сервер               | net.tcp://localhost:8081/lspServices     |        |  |  |  |
|                                            | Проверка подлинности | Проверка подлинности ISP                 |        |  |  |  |
|                                            | Имя пользователя     |                                          |        |  |  |  |
|                                            | Пароль               |                                          |        |  |  |  |
|                                            | Приложение           | Рабочее место инженера                   |        |  |  |  |
|                                            |                      |                                          |        |  |  |  |
|                                            |                      | Вход в систему Сбросить счётчик лицензий |        |  |  |  |
|                                            |                      |                                          |        |  |  |  |
|                                            |                      |                                          |        |  |  |  |
|                                            |                      |                                          |        |  |  |  |
|                                            |                      |                                          |        |  |  |  |
|                                            |                      |                                          |        |  |  |  |
|                                            |                      |                                          |        |  |  |  |
|                                            |                      |                                          |        |  |  |  |
|                                            |                      |                                          |        |  |  |  |
|                                            |                      |                                          |        |  |  |  |
|                                            |                      |                                          |        |  |  |  |
|                                            |                      |                                          |        |  |  |  |
|                                            |                      |                                          |        |  |  |  |
|                                            |                      |                                          |        |  |  |  |
|                                            |                      |                                          |        |  |  |  |
|                                            |                      |                                          |        |  |  |  |
| Время: 08.07.2022 11:4                     | 19:27                |                                          | بيات ا |  |  |  |

#### Рис. 3.21 Главное окно клиента платформы

Для удобства использования клиента платформы предлагается создать ярлык на рабочем столе, Рис. 3.22, и задать его свойства Рис. 3.23.

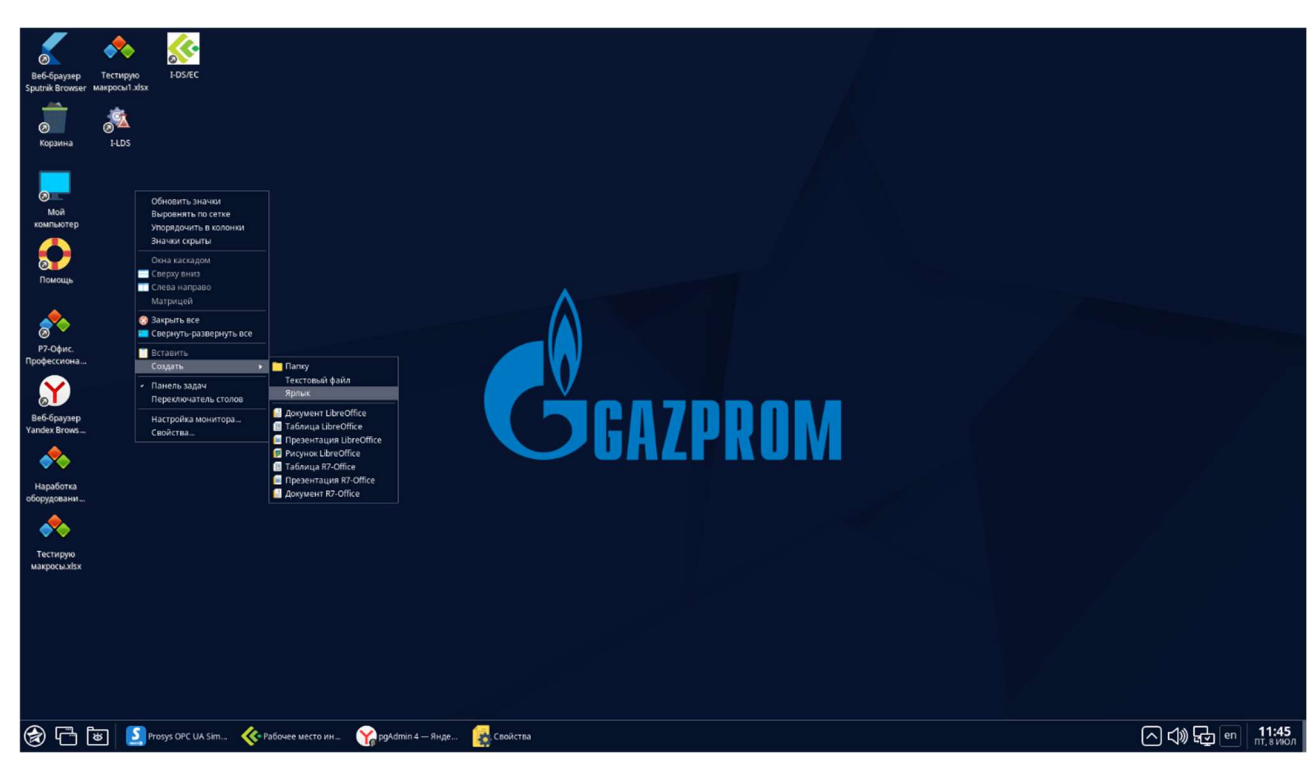

#### Рис. 3.22 Создание ярлыка

| 🖌 🐟 <u></u>                                                                                                    |                                                     |                |
|----------------------------------------------------------------------------------------------------|-----------------------------------------------------|----------------|
| Be6-браузер Тестирую IEDS/IEC<br>Sputrik Browser макросы1.xlsx                                                                                                    |                                                     |                |
| Kopinesa HLDS                                                                                                    |                                                     |                |
|                                                                                                    | с Свойства                                          |                |
|                                                                                                    | shortcut - копия.desktop                            |                |
| Мой                                                                                                    | Общие Ярлык Дискреционные атрибуты КС               |                |
| компьютер                                                                                                    | Тип: Приложение У                                   |                |
|                                                                                                    | Имя: I-DS/EC                                        |                |
| Помощь                                                                                                    |                                                     |                |
| A                                                                                                    |                                                     |                |
| 8 <sup>*</sup>                                                                                                    | Значок [ru]: tra-adm/01 Client with ceng/I-DS.png 🤣 |                |
| Р7-Офис.<br>Профессиона                                                                                                    | Komanga: )1 Client with ceng/indusoft Client.exe*   |                |
| $\sim$                                                                                                    | Втерминале                                          |                |
|                                                                                                    | Путь:                                               |                |
| Beo-opaysep<br>Yandex Brows                                                                                                    | Пробный файл:                                       |                |
| - 🐟                                                                                                    | Обобщенное имя:                                     |                |
| Наработка                                                                                                    | Обобщенное имя [гu]:                                |                |
| оборудовани                                                                                                    |                                                     |                |
| - 🐟                                                                                                    | Да Отмена                                           |                |
| Тестирую                                                                                                    |                                                     |                |
| Norther District Street Street Stre |                                                     |                |
|                                                                                                    |                                                     |                |
|                                                                                                    |                                                     |                |
|                                                                                                    |                                                     |                |
|                                                                                                    |                                                     |                |
|                                                                                                    |                                                     |                |
| 🛞 🛅 🐻 🚺 Prosys OPC UA Sim 🔆 Рабочее место ин 🏠 pgAdmin 4 — Янде                                                                                                    | Свойства                                            | 🕼 🕁 en 🕺 11:47 |
|                                                                                                    |                                                     |                |

Рис. 3.23 Свойства ярлыка

## 3.3. Установка I-DS/RO

#### Предварительная подготовка к запуску RO WebApi:

1.Перенос папок i-ds-ro-webapi в репозитории:

sudo mv "/home/astra-adm/i-ds-ro-webapi/" /home/I-DS/

sudo mv "/home/astra-adm/i-ds-ro-webapi.service" /etc/systemd/system/

2.Редактирование файла запуска i-ds-ro-webapi.service, в котором нужно проверить правильность заполнения WorkingDirectory, важно указать правильный dll: Indusoft.WebApi.NetCore.dll, URL используемой машины, порт: 7791:

sudo nano /etc/systemd/system/i-ds-ro-webapi.service

3. Файл логов i-ds-ro-webapi-nlog.config оставить без изменений с настройками по умолчанию;

4. Редактирование файла i-ds-ro-webapi-appsettings.json, осуществляется с помощью команды:

sudo nano "/home/I-DS/i-ds-ro-webapi/config/i-ds-ro-webapi-appsettings.json"

где следует обратить внимание на следующие параметры:

IDSP.Api.SchemeAndHost – адрес машины, на которой установлена платформа, порт 7701;

TSDBConfiguration – указать все параметры для подключения к TSDB (serverURL с портом 7710, login, password);

CacheFilesFolderPath – проверить корректность заполнения пути;

DataServer – в Address указать актуальный адрес машины;

5.Сохранив изменения в конфигурационном файле важно изменить права на папку права на папку с помощью команды **chown**:

sudo chown indusoft-service:indusoft-service -R /home/I-DS

#### Запуск RO WebApi осуществляется с помощью команды:

sudo systemctl start i-ds-ro-webapi

#### Узнать статус работы WebApi:

sudo systemctl status i-ds-ro-webapi

Для включения режима автозагрузки используется команда:

sudo systemctl enable i-ds-ro-webapi

#### Предварительная подготовка к запуску RO WebApp:

#### 1.Перенос папок i-ds-ro-webapp в репозитории:

sudo mv "/home/astra-adm/i-ds-ro-webapp/" /home/I-DS/

sudo mv "/home/astra-adm/i-ds-ro-webapp.service" /etc/systemd/system/

2.Редактирование файла запуска **i-ds-ro-webapp.service**, в котором нужно проверить правильность заполнения WorkingDirectory, важно указать правильный dll: **IDS.Web.dll**, URL актуальной машины, порт: 7790:

sudo nano /etc/systemd/system/i-ds-ro-webapp.service

3. Файл логов i-ds-ro-webapp-nlog.config оставить без изменений с настройками по умолчанию;

4. Редактирование файла i-ds-ro-webapp-appsettings.json, осуществляется с помощью команды:

sudo nano "/home/I-DS/i-ds-ro-webapp/config/i-ds-ro-webapp-appsettings.json"

где следует обратить внимание на следующие параметры:

DefaultConnectionPostgre- адрес машины, на которой установлен Postgre, порт 5432, логин и пароль;

StatisticConnectionPostgre – аналогично DefaultConnectionPostgre;

#### DataStorageType – указать PostgreSQL;

ApiBaseAddress – указать актуальный адрес машины, порт 7791;

5.Сохранив изменения в конфигурационном файле важно изменить права на папку права на папку с помощью команды **chown**:

sudo chown indusoft-service:indusoft-service -R /home/I-DS

#### Запуск RO WebApp осуществляется с помощью команды:

sudo systemctl start i-ds-ro-webapp

#### Узнать статус работы WebApp:

sudo systemctl status i-ds-ro-webapp

Для включения режима автозагрузки используется команда:

sudo systemctl enable i-ds-ro-webapp

**Обратите внимание!** Все настройки портала находятся в /home/I-DS/i-ds-ro-webapp/wwwroot в файлах .css.

## 3.4. Установка Cassandra

Предварительная установка состоит из следующих шагов:

• Обновление библиотеки пакетов с помощью, командой:

sudo apt-get update

установка Java:

sudo apt install openjdk-8-jre

#### • выполнить экспорт переменной JAVA\_HOME

export JAVA HOME="/usr/lib/jvm/java-8-openjdk-amd64/jre"

#### установка Python

sudo apt install python python-pip

#### установка Python Cassandra-driver

Распаковать apache-cassandra.zip

sudo unzip apache-cassandra.zip

Скопировать папку в /var/lib

sudo cp -r apache-cassandra /var/lib/

#### Далее необходимо изменить настройки Cassandra.

Для ручного запуска Cassandra необходимо выполнить команду

sudo sh /var/lib/apache-cassandra/bin/cassandra -R

Для запуска Cassandra в качестве службы необходимо:

#### 1. Создать пользователя cassandra

sudo useradd cassandra

#### 2. Дать созданному пользователю права на папку apache-cassandra

sudo chown cassandra:cassandra -R /var/lib/apache-cassandra/

3. Создать файл для запуска службы /etc/systemd/system/cassandra.service

#### 4. Вставить в созданный файл текст

```
[Unit]
Description=TSDB.cassandra
[Service]
WorkingDirectory=/var/lib/apache-cassandra
ExecStart=/bin/sh /var/lib/apache-cassandra/bin/cassandra -f
SyslogIdentifier=cassandra
User=cassandra
Environment=CASSANDRA_HOME=/var/lib/apache-cassandra
[Install]
WantedBy=multi-user.target
```

#### 5. Запустить созданную службу

sudo systemctl start cassandra.service

#### 6. Проверить статус работы службы

sudo systemctl status cassandra.service

#### Настройка Cassandra

В первую очередь следует открыть файл для редактирования

/etc/cassandra/cassandra.yaml

Имя кластера cluster\_name следует оставить без изменения, Рис. 3.24.

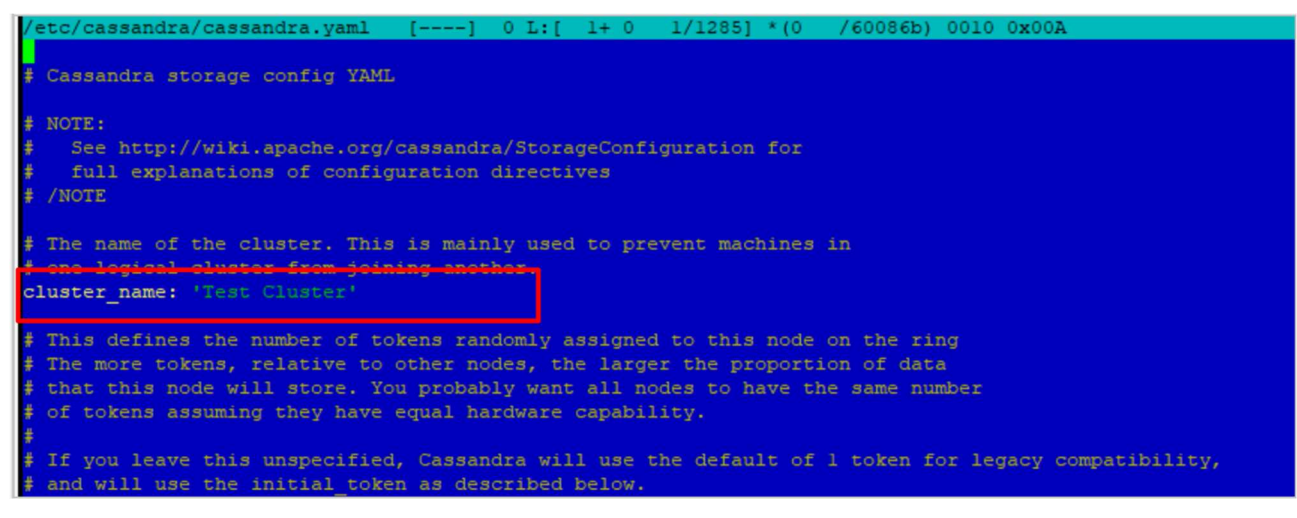

#### Рис. 3.24 Имя кластера

Затем следует указать ір-адрес настроенных нод кластера, Рис. 3.25.

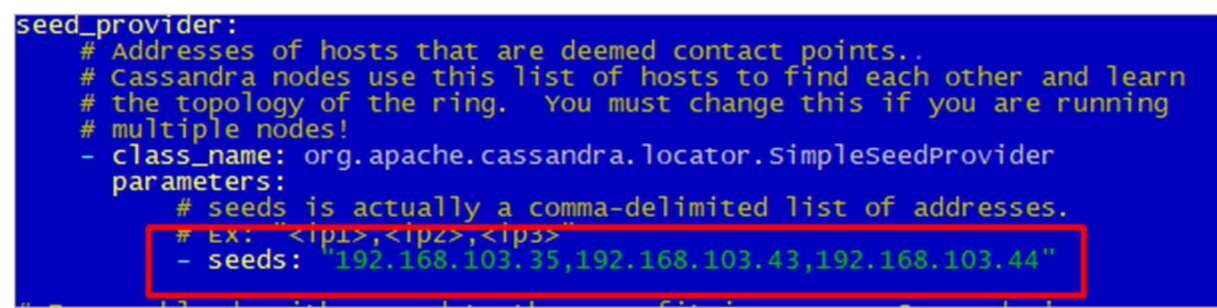

Рис. 3.25 IP-адрес настроенных нод кластера

Следующим действием следует указать текущий listen\_address, Рис. 3.26.

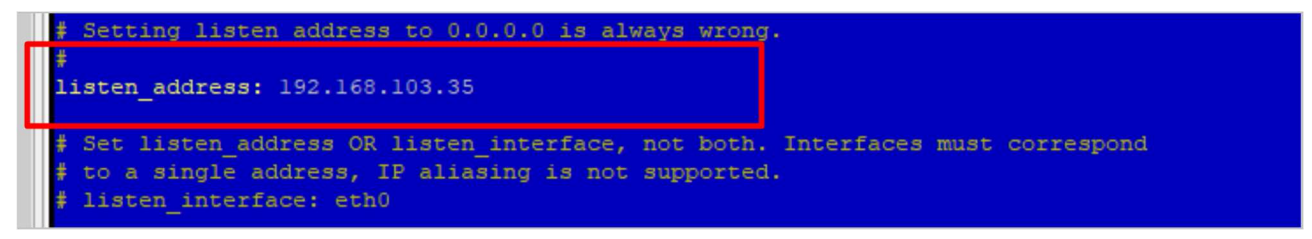

#### Рис. 3.26 Listen\_address

Важно в настройках RPC в start\_rps указать true, указать rpc-адрес, например 192.168.103.35 и порт 9042. Сохранить изменения в файле cassandra.yaml.

Следующим шагом необходимо открыть файл /etc/cassandra/cassandra-env.sh и изменить переменные, выделенные на Рис. 3.27. Сохранить изменения в файле cassandra-env.sh.

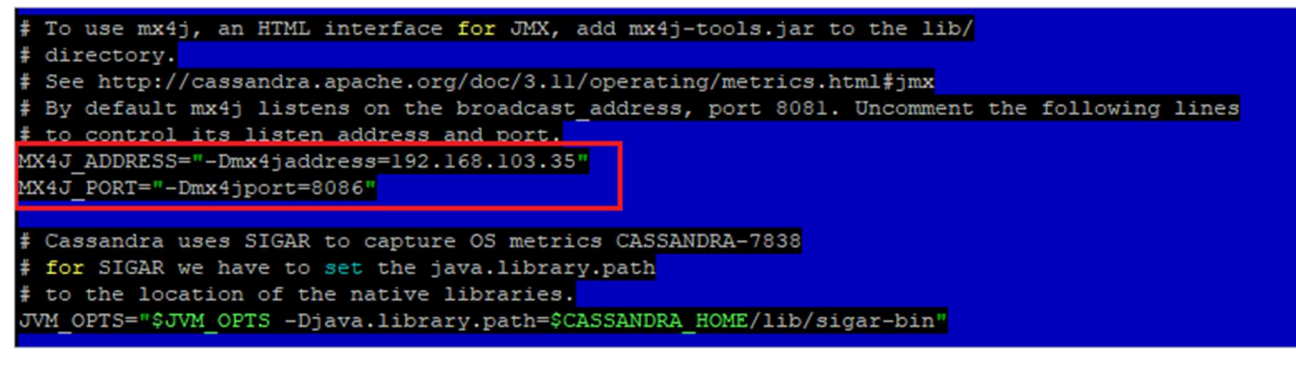

#### Рис. 3.27 Изменение переменных

Затем следует скопировать файл mx4j-tools-3.0.2.jar в папку /usr/share/cassandra/lib, используя команду:

sudo mv "/home/astra-adm/mx4j-tools-3.0.2.jar-162bdb0f-8e76-421b-ab99-6d2005a73ddd.zip"
/usr/share/cassandra/lib

Запустить Cassandra командой:

sudo systemctl restart cassandra

Нужно проверить состояние выполнив:

sudo systemctl status cassandra

Проверка состояния узлов:

nodetool status

База данных **Cassandra** рассчитана на то, что система будет оперировать с несколькими узлами (nodes) и большими объемами данных. Добавление нового узла в кластер позволяет увеличить как пропускную способность системы, так и вместимость кластера. Новые узлы в системе совместно с репликацией могут также повышать надежность и доступность системы.

Далее приведено краткое руководство по добавлению нового узла в кластер. Более подробное руководство по добавлению, удалению узлов доступно по следующему адресу:

http://docs.datastax.com/en/cassandra win/3.x/cassandra/operations/opsAddingRemovingNodeTOC.html

#### Обратите внимание! Часы на всех узлах кластера должны быть синхронизированы!

Также стоит обратить внимание на документ по следующему адресу: <u>http://docs.datastax.com/en/cassandra\_win/3.x/cassandra/install/installRecommendSettings.html</u>

Для добавления нового узла необходимо установить ту же самую версию **Cassandra**, но уже на новый узел.

Результат проверки представлен на Рис. 3.28.

| ast                     | astra-adm@tsdbcluster1:~\$ nodetool status |            |        |                  |                                      |       |  |
|-------------------------|--------------------------------------------|------------|--------|------------------|--------------------------------------|-------|--|
| Datacenter: datacenter1 |                                            |            |        |                  |                                      |       |  |
|                         |                                            |            |        |                  |                                      |       |  |
| Status=Up/Down          |                                            |            |        |                  |                                      |       |  |
| 17                      | // State=Normal/Leaving/Joining/Moving     |            |        |                  |                                      |       |  |
|                         | Address                                    | Load       | Tokens | Owns (effective) | Host ID                              | Rack  |  |
| UN                      | 192.168.103.43                             | 220,87 KiB | 256    | 69,8%            | 8fa347fe-ba9b-4935-9c5c-cb336fdc9leb | rackl |  |
| UN                      | 192.168.103.44                             | 322,91 KiB | 256    | 63,9%            | 6cfafe85-3bfe-4d82-98ef-c03ad657a073 | rackl |  |
| UN                      | 192.168.103.35                             | 362,79 KiB | 256    | 66,3%            | 382cf5df-9acf-45aa-aa9d-ec5cd413516d | rackl |  |

#### Рис. 3.28 Результат проверки узлов

#### Устранение ошибок:

В случае возникновения ошибок во время проверки состояния узлов, необходимо прочитать логи в /var/log/cassandra:

- debug.log
- gc.log.\*.current
- system.log

### 3.5. Установка Redis

Подготовка к установке осуществляется выполнением следующих команд:

sudo apt-get update

sudo apt-get install -y lsb-release

Для добавления репозитория redis нужно сделать:

curl https://packages.redis.io/gpg | sudo apt-key add -

echo "deb https://packages.redis.io/deb \$(lsb release -cs) main" | sudo tee
/etc/apt/sources.list.d/redis.list

sudo apt-get update

sudo apt -y install redis-server

Затем следует изменить параметр bind в файле /etc/redis/redis.conf, Рис. 3.29, используя команду:

sudo nano /etc/redis/redis.conf

| /etc/redis/redis.conf [] 1 L:[ 50+23 /3/13/9] *(2903/62220b) 0010 0x00A                                         |
|----------------------------------------------------------------------------------------------------|
| It is possible to listen to just one or multiple selected interfaces using                                      |
| # the "bind" configuration directive, followed by one or more IP addresses.                                     |
| #                                                                                                    |
| # Examples:                                                                                                    |
| #                                                                                                    |
| # bind 192.168.1.100 10.0.0.1                                                                                   |
| * bind 127.0.0.1 ···1                                                                                           |
|                                                                                                    |
|                                                                                                    |
| # 222 WARNING 222 If the computer running Reals is directly exposed to the                                      |
| <pre># internet, binding to all the interfaces is dangerous and will expose the</pre>                           |
| # instance to everybody on the internet. So by default we uncomment the                                         |
| <pre># following bind directive, that will force Redis to listen only into</pre>                                |
| # the IPv4 loopback interface address (this means Redis will be able to                                         |
| <pre># accept connections only from clients running into the same computer it</pre>                             |
| <pre># is running).</pre>                                                                                       |
| 4                                                                                                    |
| T TE VOIL DE SUDE VOIL DANT VOID INSTANCE TO ITSTEN TO ALL THE INTEDEACES                                       |
| * IT FOR CARE SORE FOR WART FOR INSTANCE TO DISTEN TO ALL THE INTERFACES                                        |
| # JUSI COMMENT THE FOLLOWING LINE.                                                                              |
| * ~~~~~~~~~~~~~~~~~~~~~~~~~~~~~~~~~~~~~                                                                         |
| bind 0.0.0.0                                                                                                    |
|                                                                                                    |
| $\sharp$ Protected mode is a layer of security protection, in order to avoid that                               |
| $\sharp$ Redis instances left open on the internet are accessed and exploited.                                  |
| + Contraction of the second second second second second second second second second second second second second |
| # When protected mode is on and if:                                                                             |
|                                                                                                    |
| $\tau$<br># 1) The server is not binding explicitly to a set of addresses using the                             |
| * i) The server is not binding explicitly to a set of addresses using the                                       |
| * "pina" difective.                                                                                             |
| # 2) No password is configured.                                                                                 |
|                                                                                                    |
| # The server only accepts connections from clients connecting from the                                          |
| # IPv4 and IPv6 loopback addresses 127.0.0.1 and ::1, and from Unix domain                                      |
| # sockets.                                                                                                    |
| #                                                                                                    |
| # By default protected mode is enabled. You should disable it only if                                           |
| y while are supervised to the from other hosts to connect to Dadis                                              |
| y jou are sure you want criterios from other noises to connect to realis                                        |
| * even if no authentication is configured, not a specific set of interfaces                                     |
| * are explicitly listed using the "bind" directive.                                                             |
| protected-mode yes                                                                                              |
|                                                                                                    |

#### Рис. 3.29 Параметры redis.conf

#### Следует запустить реализовать следующие команды:

sudo systemctl restart redis-server sudo systemctl status redis-server

Важно убедиться, что redis соотносится с интерфейсом:

sudo netstat -pnltu

Проверка работы осуществляется с помощью команд, Рис. 3.30:

```
redis-cli
```

SET student1 James

GET student1

EXIT

```
root@tsdbclusterl:/etc/redis# redis-cli
127.0.0.1:6379> SEt studentl James
OK
127.0.0.1:6379> GET studentl
"James"
127.0.0.1:6379> []
```

#### Рис. 3.30 Проверка работы Redis

Для настройки кластера необходимо выполнить следующие действия:

Создать папку cluster в папке /etc/redis/:

sudo mkdir /etc/redis/cluster;

- Создать в папке cluster папки с номерами будущих свободных портов для master и slave узлов;
- Проверить занятые порты с помощью команды netstat:

netstat -a

В результате отобразятся все использующиеся порты. Могут быть выбраны любые свободные. В примере применены порты 6999 и 7001 для данного сервера;

Создать папки:

sudo mkdir /etc/redis/cluster/6999

sudo mkdir /etc/redis/cluster/7001

Необходимо скопировать конфигурацию redis.conf из папки /etc/redis/ и поместить в папки с номерами портов с помощью команд:

sudo cp -r /etc/redis/redis.conf /etc/redis/cluster/6999 sudo cp -r /etc/redis/redis.conf /etc/redis/cluster/7001

Полные пути к файлам будут выглядеть так:

/etc/redis/cluster/6999/redis.conf /etc/redis/cluster/7001/redis.conf

Обратите внимание! При настройке конфигурационного файла все пути к файлам настраиваются по личному усмотрению. После этого необходимо убедиться, что все папки в путях существуют, в противном случае сервис не сможет начать работу, что отобразится в логах (sudo cat /var/log/syslog).

Важно создать папку cluster в /var/lib/redis, а в ней папки с номерами используемых портов:

sudo mkdir -p /var/lib/redis/cluster/redis port

Нужно открыть файл командой sudo nano /etc/redis/cluster/6999/redis.conf, найти и изменить параметры на следующие:

```
port 6999
daemonize yes
pidfile /var/run/redis/redis-server-6999.pid
logfile /val/log/redis/redis-server-6999.log
dir /var/lib/redis/cluster/redis_6999
appendonly yes
cluster-enabled yes
cluster-config-file nodes-6999.conf
cluster-node-timeout 15000
```

Затем необходимо открыть файл командой sudo nano /etc/redis/cluster/7001/redis.conf и сконфигурировать его по аналогии с предыдущим, указав другой номер порта - 7001.

Описанные выше действия следует повторить на 2 других серверах, с другими портами.

В результате получится три сервера со следующими конфигурационными файлами и портами:

#### Сервер 1:

/etc/redis/cluster/6999/redis.conf

/etc/redis/cluster/7001/redis.conf

#### Сервер 2:

/etc/redis/cluster/7002/redis.conf

/etc/redis/cluster/7003/redis.conf

#### Сервер 3:

/etc/redis/cluster/7004/redis.conf

/etc/redis/cluster/7005/redis.conf

#### Создание и запуск кластера:

В первую очередь запускаются сервисы, с указанием конфигурационного файла:

Сервер 1:

sudo redis-server /etc/redis/cluster/6999/redis.conf

sudo redis-server /etc/redis/cluster/7001/redis.conf

#### Сервер 2:

sudo redis-server /etc/redis/cluster/7002/redis.conf sudo redis-server /etc/redis/cluster/7003/redis.conf

#### Сервер 3:

sudo redis-server /etc/redis/cluster/7004/redis.conf

sudo redis-server /etc/redis/cluster/7005/redis.conf

Для осуществления проверки корректного старта сервера следует выполнить команду (на примере Сервера 1):

redis-cli -h 192.168.103.35 -p 6999 ping

#### Создание кластера на сервере 1, Рис. 3.31:

```
redis-cli --cluster create 192.168.103.35:6999 192.168.103.35:7001 192.168.103.44:7002 192.168.103.44:7003 192.168.103.43:7004 192.168.103.43:7005 --cluster-replicas 1
```

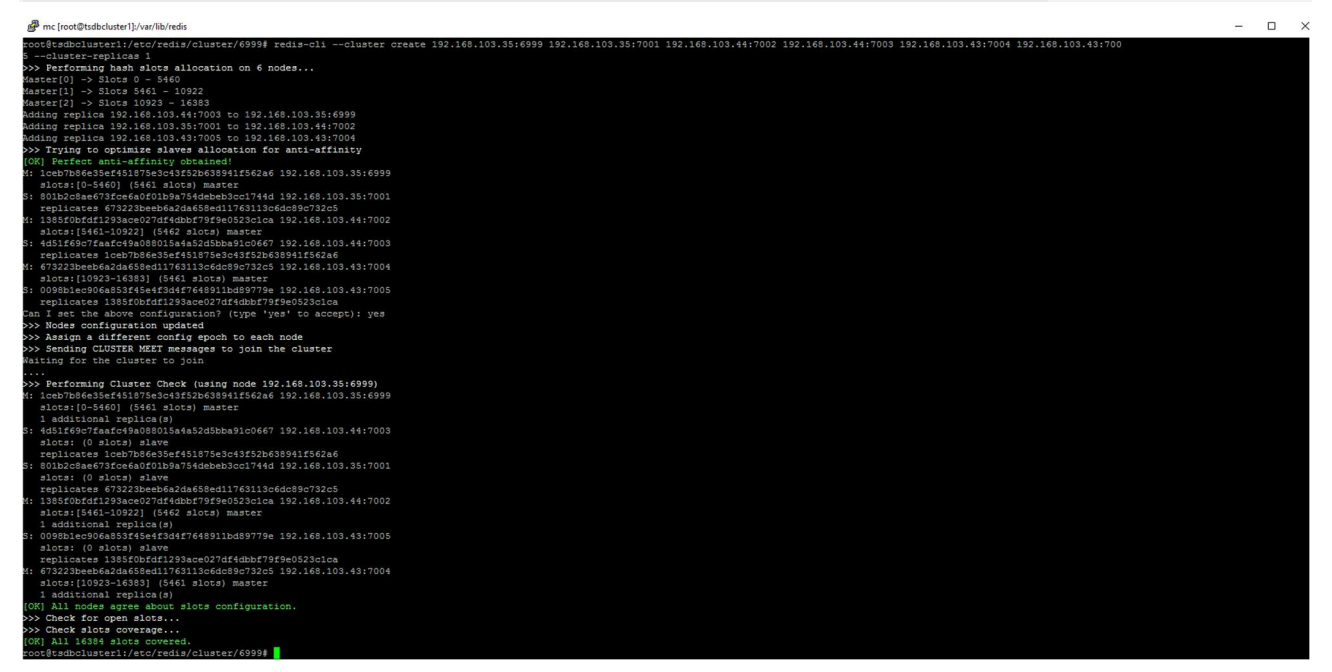

Рис. 3.31 Создание кластера на примере сервера 1

#### Проверка работы кластера

Для проверки работы кластера нужно произвести авторизацию:

| Сервер 1:             |               |         |                |    |      |
|-----------------------|---------------|---------|----------------|----|------|
| redis-cli -c -h 1     | 92.168.103.35 | -p 6999 |                |    |      |
| Запись данных:        |               |         |                |    |      |
| set test valueTes     | st            |         |                |    |      |
| Полученный отве       | et:           |         |                |    |      |
| get test              |               |         |                |    |      |
| Сервер 2:             |               |         |                |    |      |
| redis-cli<br>get test | -c            | -h      | 192.168.103.44 | -р | 7002 |
| Сервер 3:             |               |         |                |    |      |
| redis-cli<br>get test | -c            | -h      | 192.168.103.43 | -р | 7004 |
|                       |               |         |                |    |      |

В результате проделанной работы на команду **get test** получено значение "valueTest" на всех серверах.

Обратите внимание! Для работы с нодами, входящими в состав кластера, лучше использовать серверную консоль, а не консоль отдельной ноды.

#### Возможные затруднения, которые могут возникнуть при работе с кластером

В случае, если кластер был создан некорректно, следует его разрушить, удалить все данные и создать его снова. Чтобы разрушить кластер нужно стереть данные с нод, исключить ноду из кластера для в консоли Redis, используя команды **FLUSHALL** и **CLUSTER RESET**. Для получения информации о кластере используется команда **CLUSTER NODES**.

**Обратите внимание!** В случае возникновения необходимости разрушения кластера следует проделать это действие для каждой ноды, входящей в его состав.

Пример: sudo -i redis -cli -p 6999 flushall cluster reset cluster nodes

## 3.6. Установка TSDB

#### Предварительная подготовка к запуску TSDB WebApi осуществляется в 5 шагов:

1.Перенос папок i-ds-tsdb-webapi в репозитории:

sudo mv "/home/astra-adm/i-ds-tsdb-webapi/" /home/I-DS

sudo mv "/home/astra-adm/i-ds-tsdb-webapi.service" /etc/systemd/system/

2.Редактирование файла запуска i-ds-tsdb-webapi.service, в котором нужно указать URL актуальной машины, порт: 7710, правильный dll: TSDB.WebApi.dll, проверить правильность заполнения WorkingDirectory:

```
sudo nano "/etc/systemd/system/i-ds-tsdb-webapi.service"
```

**Файл Запуска:** [Unit]

Description=i-ds-p-tsdb-webapi

[Service]

WorkingDirectory=/home/I-DS/i-ds-tsdb-webapi

```
ExecStart=/usr/bin/dotnet
urls=http://192.168.33.182:7710;
```

/home/I-DS/i-ds-tsdb-webapi/TSDB.WebApi.dll

Restart=always

RestartSec=10

SyslogIdentifier=dotnet-i-ds-tsdb-webapi

User=indusoft-service

Environment=INDUSOFT ENVIRONMENT=Production

[Install]

WantedBy=multi-user.target

#### 3. Файл логов i-ds-tsdb-webapi-nlog.config оставить без изменений с настройками по умолчанию;

4. Редактирование файла i-ds-tsdb-webapi-appsettings.json, осуществляется с помощью команды:

sudo nano "/home/I-DS/i-ds-tsdb-webapi/config/i-ds-tsdb-webapi-appsettings.json"

где следует обратить внимание на следующие параметры:

TSDBEntities – подключение к БД MS SQL, в котором DataSource – адрес машины, на которой установлен MS SQL;

TSDBLogs – указать тот же адрес, указанный в TSDBEntities;

**PostgreSqlConnectio**n – указать адрес, порт: 5432, название базы данных, логин и пароль компьютера, на котором установлен PostgreSql;

PostgreSqlLogConnection – указать те же параметры, что и в PostgreSqlConnection;

RedisClientConfiguration в Connection Url указать ір адрес актуальной машины и мастер ноду ранее созданного кластера, например 6999;

#### CassandraClientConfiguration в NodeAddress указать актуальный адрес машины;

MX4ConnectionUrl указать актуальный адрес машины и порт 8086.

#### DataStoragetype - «PostgreSQL»;

#### PostgreSqlAdminDbName - «postgres»;

Обратите внимание на следующие параметры, если для них указан true, то передача данных между интерфейсами и TSDB будет происходить с сжатием трафика:

"UseNewtonsoft": true,

"CompressionSettings": {

"DecompressRequest": true,

"CompressHttpsResponse": true,

"CompressResponse": true

}

5.Сохранив изменения в конфигурационном файле важно изменить права на папку права на папку с помощью команды **chown**:

sudo chown indusoft-service:indusoft-service -R /home/I-DS

#### Запуск TSDB WebApi осуществляется с помощью команды:

sudo systemctl start i-ds-tsdb-webapi

#### Узнать статус работы WebApi:

sudo systemctl status i-ds-tsdb-webapi

Для включения режима автозагрузки используется команда:

sudo systemctl enable i-ds-p-webapi

#### Предварительная подготовка к запуску TSDB WebJobs:

#### 1.Перенос папок i-ds-tsdb-webjobs в репозитории:

sudo mv "/home/astra-adm/i-ds-tsdb-webjobs/" /home/I-DS/

sudo mv "/home/astra-adm/i-ds-tsdb-webjobs.service" /etc/systemd/system/

2.Редактирование файла запуска **i-ds-tsdb- webjobs.service**, в котором нужно указать URL актуальной машины, порт: 7711, важно указать правильный dll: **Indusoft.TSDB.WorkerService.dll**, проверить правильность заполнения WorkingDirectory:

sudo nano /etc/systemd/system/i-ds-tsdb-webjobs.service

3. Файл логов i-ds-tsdb-webjobs-nlog.config оставить без изменений с настройками по умолчанию;

4. Редактирование файла i-ds-tsdb-webjobs-appsettings.json, осуществляется с помощью команды:

sudo nano "/home/I-DS/i-ds-tsdb-webjobs/config/i-ds-tsdb-webjobs-appsettings.json"

где следует обратить внимание на следующие параметры:

TSDBEntities – подключение к БД MS SQL, в котором DataSource – адрес машины, на которой установлен MS SQL;

TSDBLogs – указать тот же адрес, указанный в TSDBEntities;

**PostgreSqlConnectio**n – указать адрес, порт: 5432, название базы данных, логин и пароль компьютера, на котором установлен PostgreSql;

PostgreSqlLogConnection – указать те же параметры, что и в PostgreSqlConnection;

RedisClientConfiguration в Connection Url указать ір адрес актуальной машины и мастер ноду ранее созданного кластера, например 6999;

CassandraClientConfiguration в NodeAddress указать актуальный адрес машины;

**MX4ConnectionUrl** указать актуальный адрес машины и порт 8086.

DataStoragetype - «PostgreSQL»;

PostgreSqlAdminDbName - «postgres»;

5.Сохранив изменения в конфигурационном файле важно изменить права на папку права на папку с помощью команды **chown**:

sudo chown indusoft-service:indusoft-service -R /home/I-DS

Запуск TSDB WebJobs осуществляется с помощью команды:

sudo systemctl start i-ds-tsdb-webjobs

Узнать статус работы WebJobs:

sudo systemctl status i-ds-tsdb-webjobs

Для включения режима автозагрузки используется команда:

sudo systemctl enable i-ds-tsdb-webjobs

**Обратите внимание! Особенности перезапуска TSDB:** следует выключить WebJobs, а затем WebApi. Включение WebJobs и WebApi выполнить с интервалом не менее 10 секунд.

## 3.6.1. Установка I-DS/OPCUA-INT

#### Предварительная подготовка к запуску TSDB OPCUA

#### 1.Перенос папок tsdb-opcua в репозитории:

sudo mv "/home/astra-adm/tsdb-opcua/" /home/I-DS

sudo mv "/home/astra-adm/tsdb-opcua.service" /etc/systemd/system/

2.Редактирование файла запуска **tsdb-opcua.service**, в котором нужно проверить правильность заполнения WorkingDirectory, важно указать правильный dll: **TSDB.Interface.Opcua.dll**, URL актуальной машины, порт: 7713:

sudo nano "/etc/systemd/system/tsdb-opcua.service"

#### Содержимое файла:

[Unit]

Description=TSDB-OPCUA

[Service]

WorkingDirectory=/home/I-DS/tsdb-opcua

ExecStart=/usr/bin/dotnet /home/I-DS/tsdb-opcua/TSDB.Interface.Opcua.dll --urls=http://192.168.33.199:7713;

Restart=always

RestartSec=10

SyslogIdentifier=dotnet-opcua

User=indusoft-service

Environment=INDUSOFT ENVIRONMENT=Production

[Install]

WantedBy=multi-user.target

3. Файл логов i-ds-interface-opcua-nlog.config оставить без изменений с настройками по умолчанию;

4. Редактирование файла i-ds-interface-opcua-webapi-settings, осуществляется с помощью команды:

sudo nano "/home/I-DS/tsdb-opcua/config/i-ds-interface-opcua-webapi-settings.json"

где следует обратить внимание на следующие параметры:

#### Блок TSDBServerConnect:

**TSDBClientType** – указать один из двух типов: GzipTrafficCareWebClient-включение сжатия данных при их передаче между интерфейсом и TSDB, WebApiClient- передача данных между интерфейсом и TSDB без сжатия;

Обратите внимание! GzipTrafficCareWebClient работает только в случае, когда данная настройка включена на стороне сервера.

Server – адрес машины, на которой установлен TSDB, порт 7710;

Login – логин, используемый для входа в TSDB;

Password – пароль, используемый для входа в TSDB.

Блок **OPCUA**:

instanceld – идентификатор интерфейса. Рекомендуется указывать не более 9 символов;

server – строка подключения к серверу ОРС UA, например: opc.tcp://host\_ip:opc\_port/OPCUA/;

ps – имя источника точки. Определяет источник точки для Интерфейса. По умолчанию отсутствует;

authSettings – метод аутентификации. Возможные значения: Anonumous- анонимная аутентификация, UserPassword-логин и пароль указываются в login password, Certificate-аутентификация с использованием сертификата;

login – пользователь для подключения к интерфейсу, по умолчанию пустая строка;

password – пароль для подключения к интерфейсу, по умолчанию пустая строка;

**OPCQualitySend** выбрать один из вариантов параметра качества собранных интерфейсом данных: All – все данные; OnlyGoodтолько хорошие, AlwaysGood- всем значениям присваивается хорошее качество.

5.Сохранив изменения в конфигурационном файле важно изменить права на папку права на папку с помощью команды **chown**:

sudo chown indusoft-service:indusoft-service -R /home/I-DS

#### Запуск TSDB OPCUA осуществляется с помощью команды:

sudo systemctl start tsdb-opcua

Узнать статус работы интерфейса:

sudo systemctl status tsdb-opcua

Для включения режима автозагрузки используется команда:

sudo systemctl enable tsdb-opcua

### 3.7. Установка I-DS/CENG

#### Предварительная подготовка к запуску CENG:

1.Перенос папок ceng в репозитории:

sudo mv CalcRunWebApi /home/I-DS/i-ds-ceng-webapi

sudo mv i-ds-ceng-webapi.service /etc/systemd/system

2.Редактирование файла запуска **i-ds-ceng-webapi.service**, в котором нужно проверить правильность заполнения WorkingDirectory, важно указать правильный dll: **CalcRunWebApi.dll**, URL актуальной машины, порт: 7720:

sudo nano /etc/systemd/system/i-ds-ceng-webapi.service

3. Файл логов i-ds-ceng-webapi-nlog.config оставить без изменений с настройками по умолчанию;

4. Редактирование файла i-ds-ceng-webapi-appsettings.json, осуществляется с помощью команды:

sudo nano "/home/I-DS/i-ds-ceng-webapi/config/i-ds-ceng-webapi-appsettings.json"

где следует обратить внимание на следующие параметры:

DataStorageType – указать PostgreSQL;

IDSP.Api.SchemeAndHost – адрес машины, на которой установлена платформа порт 7701;

ConnectionStrings:

PostgreSqlConnection – указать все параметры подключения к БД PostgreSQL: Host – адрес актуальной машины; Port – 5432; Database – название БД; Username – логин; Password – пароль;

IndusoftDataProviders:

name - TSDB;

UserName – логин, использующийся в TSDB;

**Password** – пароль, использующийся в TSDB;

Server – метод аутентификации. 7710;

Active - true.

Блок IDSPConnection:

UserName – имя пользователя для входа в платформу;

**Password** – пароль в закодированном формате.

5.Сохранив изменения в конфигурационном файле важно изменить права на папку права на папку с помощью команды **chown**:

sudo chown indusoft-service:indusoft-service -R /home/I-DS

#### Запуск CENG WEBAPI осуществляется с помощью команды:

sudo systemctl start i-ds-ceng-webapi

#### Узнать статус работы интерфейса:

sudo systemctl status i-ds-ceng-webapi

#### Для включения режима автозагрузки используется команда:

sudo systemctl enable i-ds-ceng-webapi

Для подключения I-DS/EC к CENG следует открыть конфигурационный файл Indusoft.Client.exe.config, где в ключе CengWebApiAddress необходимо указать соответствующие данные:

<appSettings>

...
<add key="CengWebApiAddress" value="http://localhost:7720"/>

<appSettings>